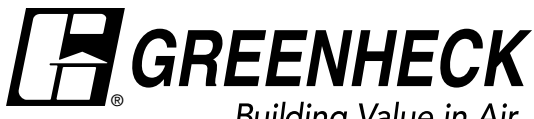

# **Reference Guide for Microprocessor Controller**

Please read and save these instructions for future reference. Read carefully before attempting to assemble, install, operate or maintain the product described. Protect yourself and others by observing all safety information. Failure to comply with these instructions will result in voiding of the product warranty and may result in personal injury and/or property damage.

# **DOAS v8.5** Version date 6/23

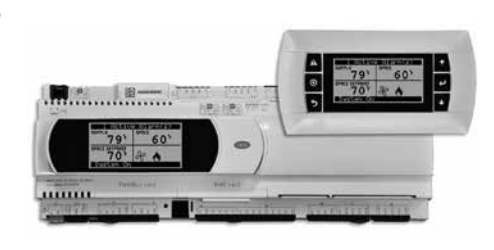

**Technical Support** Call 1-866-478-2574

## Introduction

## **Program Features**

The microprocessor controller offers control through easy monitoring and adjustment of unit parameters by way of a lighted graphical display and an integral pushbutton keypad.

## **Pre-Programmed Operating Sequences**

The controller has been pre-programmed to offer multiple control sequences to provide tempered air. Factory default settings allow for easy setup and commissioning. The sequence parameters are fully adjustable. Refer to the Sequence of Operation for details.

## **BMS** Communication

The user can remotely adjust setpoints, view unit status points and alarms. The microprocessor controller is capable of communicating over several protocols:

BACnet® MSTP

BACnet® IP

 Modbus RTU Modbus TCP

Reference Points List for a complete list of BMS points.

## **Built-In Occupancy Schedule**

The controller has an internal programmable time clock, allowing the user to set occupancy schedules for each day of the week. The controller option also has morning warm-up and cool down capability for improved comfort at the time of occupancy.

### **Alarm Management**

The microprocessor controller will monitor the unit's status for alarm conditions. Upon detecting an alarm, the controller will record the alarm description, time, date, and input/output status points for user review. Alarms are also communicated via BMS (if equipped).

## **Occupancy Modes**

The microprocessor controller offers three modes of determining occupancy: a digital input, occupancy schedule or the BMS. If in the unoccupied mode, the unit will either be shut down, continue normal operation utilizing adjustable unoccupied setpoints, recirculate with unoccupied setpoints or will cycle on to maintain adjustable unoccupied space temperature and humidity setpoints (space temperature and humidity sensor is optional).

## Remote Unit Access (if equipped)

The WebUI and Remote Display are two ways to gain access to the unit controller allowing monitoring of the unit and parameter adjustment without being at the unit.

The WebUI can be accessed via a building network and is included with every unit controller. The Remote Display is an LCD to be panel mounted in a remote location and is an option available for purchase.

## WARNING

Electrical shock hazard. Can cause personal injury or equipment damage. Service must be performed only by personnel that are knowledgeable in the operation of the equipment being controlled.

## WARNING

Mechanical high static protection cutoffs must be installed by others to protect the system and equipment from over-pressurization when using factory provided control sensors. The manufacturer does not assume responsibility for this.

| Sequence of Operation                                              |  |
|--------------------------------------------------------------------|--|
| Parameter Adjustment                                               |  |
| Web User Interface                                                 |  |
| <b>Main Menu</b>                                                   |  |
| Unit Status Overview                                               |  |
| Menu                                                               |  |
| Unit Enable                                                        |  |
| Control Variables                                                  |  |
| Temp Control                                                       |  |
| Dehumidification                                                   |  |
| Refrigeration                                                      |  |
| Economizer Mode                                                    |  |
| Damper Control                                                     |  |
| Energy Recovery                                                    |  |
| Supply Fan Control                                                 |  |
| Exhaust Fan Control                                                |  |
| Occupancy                                                          |  |
| Advanced                                                           |  |
| Alarms                                                             |  |
| Appendix                                                           |  |
| <b>A:</b> Remote Display                                           |  |
| B: I/O Expansion Board Quick Start                                 |  |
| C: Space Thermostat Quick Start                                    |  |
| <b>D:</b> GreenTrol <sup>®</sup> Airflow Monitoring Quick Start 40 |  |
| <b>E:</b> Points List                                              |  |
| F: Modbus Connections                                              |  |
| G: Fault Detection and Diagnostics                                 |  |
| Our Commitment Backcover                                           |  |

The microprocessor controller can be configured for air handler, energy recovery, and dedicated outdoor air systems. Each application utilizes similar technologies for heating and cooling: chilled water, hot water, indirect gas, electric heat, and packaged removed DX cooling. All setpoints, lockouts and delays are user adjustable via the integral keypad display, remote display, or web user interface.

## **General Operation**

#### UNIT DISABLED COMMAND:

The unit becomes disabled due to the following:

- The unit was disabled from the controller's Unit Enable screen.
- The unit was disabled from the BMS.
- The remote start input is in the off position.
- The shutdown input is in the shutdown position.
- A system shutdown alarm was activated.

**UNIT START COMMAND:** The microprocessor controller requires a digital input to enable operation. The unit can then be commanded on or off by this digital input, keypad, the BMS or schedule. When a start command becomes active the following steps occur:

- Factory mounted and wired dampers are powered (Outside air, exhaust air, and recirculation air dampers, if equipped)
- Exhaust fan, if equipped, starts after adjustable delay
- Energy recovery wheel starts, if equipped
- Supply fan starts after adjustable delay
- Tempering operation starts after adjustable delay

**UNIT STOP COMMAND:** A shutdown occurs when there is not an occupied or unoccupied start command. The following shutdown methods can occur.

Hard shutdown occurs under the following conditions:

- A user or the BMS disables the system, and the supply temperature is less than the soft shutdown enable setpoint.
- Occupancy is commanded to unoccupied while there is no unoccupied start command, and the supply temperature is less than the soft shutdown enable setpoint.

When a hard shutdown occurs:

- The unit shuts down immediately.
- Dampers spring-return to their off position. Damper power is cut 30 sec. after the fans. This allows the fans to slow down prior to spring closing the dampers.

Soft shutdown occurs under the following conditions:

- A user or the BMS disables the system, and the supply temperature is greater than or equal to the soft shutdown enable setpoint.
- There is no unoccupied or occupied start command and the supply temperature is greater than or equal to the soft shutdown enable setpoint.

The following occurs during a soft shutdown:

- Tempering outputs immediately revert back to their off value; while
- Dampers remain open and fans continue to run; until
- The supply air temperature falls below the soft shutdown enable setpoint minus 5.0°F; or
- The soft shutdown delay timer has expired.

**OCCUPANCY:** The microprocessor controller offers five modes of determining occupancy: digital input, occupancy schedule, BMS, always occupied, or always unoccupied. When in the unoccupied mode, the unit can be configured to shut down, or cycle on to maintain the unoccupied space setpoints. The unit can be temporarily overridden to the occupied mode via a digital input, keypad display, or space thermostat, if equipped.

#### • Occupied Mode:

- Damper Control (refer to Outside Air and Recirculated Air section), if equipped
- Exhaust fan on, if equipped
- Energy Recovery Control (refer to Energy Recovery section), if equipped
- Supply fan on
- Tempering Operations begin

## • Unoccupied Mode:

- **Unit Off:** Unit remains off when in unoccupied mode.
- Normal operation with unoccupied setpoints: Unoccupied mode will operate as if in occupied mode but will utilize adjustable unoccupied setpoints.
  - Damper Control (refer to Outside Air and Recirculated Air section), if equipped
  - <sup>o</sup> Exhaust fan on, if equipped
  - Energy Recovery Control (refer to Energy Recovery section), if equipped
  - ° Supply fan on
  - <sup>o</sup> Tempering Operations begin
  - **Recirculation with unoccupied setpoints**: Unoccupied mode will operate using adjustable unoccupied set points when a recirculation damper is available.
    - ° Supply fan on
    - <sup>o</sup> Recirculation air damper open
    - OA damper opens to unoccupied minimum position (0% adj.)
    - <sup>o</sup> Tempering operations begin
    - ° Exhaust fan off, if equipped
    - ° Energy recovery control off, if equipped

- **Night Setback:** Unoccupied mode when there is space temperature and/or humidity sensor(s) connected to the controller. The unit will cycle on to maintain unoccupied space setpoints if there is a call for unoccupied heating, cooling or dehumidification.
  - ° Recirculation air damper open
  - OA damper opens to unoccupied minimum position (0% adj.)
  - ° Supply fan on
  - <sup>o</sup> Tempering operations begin
  - ° Exhaust fan off, if equipped
  - ° Energy Recovery off, if equipped
- Morning Warm-Up/Cool Down: At the request to occupy the space, the unit will run using the warm-up or cool down sequence until the occupied setpoint is achieved. The heating or cooling mode must not be locked out and the space temperature is below or above setpoint by the unoccupied hysteresis (5°F, adj). This optional sequence requires a space temperature sensor and is field-enabled.

The following steps occur during a morning warmup/cool down:

- The dampers would be in full recirc if the damper actuators are not powered (adj) during unoccupied mode. Otherwise the following is true:
  - Outside air damper is open to unoccupied minimum OAD position.
  - Recirculation air damper is open at 100% minus OAD position.
- Supply Fan is on at 100%.
- Exhaust fan is off
- In heating, controls to maintain the maximum supply setpoint (90°F).
- In cooling, controls to the minimum supply setpoint (50°F).
- Reheat off
- Energy recovery wheel off

## **Setpoint Control (Continuous)**

When the unit is running continuously, the supply air temperature setpoint can be configured as a constant value or reset by either outside air temperature, space temperature, or return temperature. Supply air temperature reset modes can be set for both occupied and unoccupied operation in the controller. If equipped with BMS communications, the BMS system can also directly command the temperature setpoint.

• Outside Air Temperature Reset: The controller will adjust the supply air temperature setpoint based on the OA temperature between the min (55°F) and max (70°F). The min and max setpoints can be locally adjusted at the microprocessor for the outside temperatures and the supply air temperature min and max.

- Space Temperature Reset: The controller will adjust the supply air temperature setpoint between the min (55°F) and max (90°F) to satisfy the desired occupied or unoccupied space temperature setpoints with a valid space temperature reading. The space temperature setpoint for occupied and unoccupied mode can be adjusted locally at the microprocessor or the BMS. Occupied temperature setpoints can be adjusted at the space thermostat.
- Return Temperature Reset: The controller will adjust the supply air temperature setpoint between the min (55°F) and max (90°F) to satisfy the desired occupied or unoccupied return temperature setpoint with a valid return temperature reading. The return temperature setpoint can be adjusted locally at the microprocessor or the BMS.

## Setpoint Control (Night Setback)

When the unit is set to cycle on space temperature in night setback, the supply air temperature is automatically set using the following strategy:

- **Heating:** The unit is enabled when the space temperature is less than the unoccupied heating setpoint (60°F). The unit cycles off when the space temperature increases above the unoccupied heating setpoint by the hysteresis amount (5°F). During this time, the supply air temperature setpoint is set to the supply max reset limit (90°F).
- **Cooling:** The unit is enabled when the space temperature is greater than the unoccupied cooling setpoint (80°F). The unit cycles off when the space temperature decreases below the unoccupied cooling setpoint by the hysteresis amount (5°F). During this time, the supply air temperature setpoint is set to the supply min reset limit (55°F).
- **Dehumidifying:** The unit is enabled when the space relative humidity exceeds the unoccupied space relative humidity setpoint (60%). The unit cycles off when the space humidity decreases by the unoccupied dehumidification hysteresis amount (5%). The supply air temperature setpoint will be set to the equivalent occupied supply setpoint. This sequence requires a valid space humidity reading and is field enabled. Alternatively, the unoccupied dehumidification control can be triggered by space dewpoint, space dewpoint or relative humidity or space dewpoint and relative humidity.

### Heating

The heating is controlled to maintain the supply temperature setpoint. The heating will be locked out when the outside air temperature is above the heating lockout (80°F adj).

• Indirect Gas Furnace: Microprocessor controller will modulate the indirect gas furnace to maintain the supply temperature setpoint.

- Hot Water: Microprocessor controller will modulate a hot water valve (provided by others) to maintain the supply temperature setpoint. Coil freeze protection must be provided by others in the field!
- Electric Heater: Microprocessor controller will modulate an electric heater to maintain the supply temperature setpoint.

## Cooling

The cooling is controlled to maintain the supply temperature setpoint. The cooling will be locked out when the outside air temperature is below the cooling lockout ( $55^{\circ}F$ ).

- Chilled Water: Microprocessor controller will modulate a chilled water valve (provided by others) to maintain supply air setpoint. Coil freeze protection must be provided by others in the field!
- Mechanical Cooling: The microprocessor controller enables stages of cooling to maintain the supply air setpoint. A single modulating compressor or a modulating compressor with additional fixed-stage compressors will stage on and off based on the current supply temperature and desired setpoint.

## **Active Head Pressure Control**

Mechanical cooling systems with integrated condenser sections will maintain head pressure control by utilizing transducers on each refrigerant circuit. The pressure reading from the transducer is converted to a saturated discharge temperature for each circuit. The temperature, or maximum temperature when two circuits are present, is compared to a setpoint.

The following sequences are based on the type of condenser fan modulation installed in the unit.

- No Modulating Fans (All AC): Condenser fans are staged using digital outputs and the saturated discharge temperature. The first fan stages on with the start of the first compressor. Each additional stage turns on based on the saturated temperature reaching setpoint plus an offset and turns off when the temperature falls below setpoint. Built-in delays between stages assist in staging fans off or on too quickly.
- Lead Modulating Fan: A unit with this option has one modulating condenser fan per fan bank. The modulating condenser fan utilizes an analog output to vary the speed of the fan. The modulating fan turns on with the start of the first compressor. When the saturated temperature is above setpoint, the modulating fan speed will increase to maintain head pressure. When below setpoint, the fan speed will decrease.

Additionally, non-modulating fans are staged using digital outputs and an offset. Each additional stage turns on based on the saturated temperature reaching setpoint plus an offset and turns off when the temperature falls below setpoint. Built-in delays between stages assist in staging fans off or on too quickly.

• All Modulating Fans: A unit with this option has all modulating condenser fans. One analog signal modulates all fans in a bank. The first fan stages on with the start of the first compressor. The fans modulate to maintain the saturated discharge temperature setpoint. When the saturated temperature is above setpoint, the fan speed will increase to maintain head pressure. When below setpoint, the fan speed will decrease.

### **Sliding Head Pressure Control**

The head pressure control setpoint changes based on the outside air temperature and an offset. As the outside temperature increases so does the control setpoint for the condenser fans. This feature is active in cooling and dehumidification modes unless disabled in the controller. Sliding head pressure control is enabled by default.

## Air Source Heat Pump

When a unit is configured as an ASHP, compressors are used for cooling and heat pump heating. A reversing valve is energized when the unit is in heating mode to reverse the flow of the refrigerant. The ASHP is only available as a packaged unit with an inverter scroll as the lead compressor.

- **Cooling:** Mechanical cooling operates the same as any other unit with compressors by controlling the compressors to maintain the supply air temperature setpoint in cooling mode and to maintain the cooling coil temperature in dehumidification mode.
- Heat Pump Heating: When heat is required, the reversing valve is switched, and the compressors are staged to maintain the supply air temperature setpoint.
- Heat Pump Heating Lockout: Heat pump heating may be locked out for any of the following reasons:
  - Defrost is initiated 3 times in one hour.
  - Supply Air temperature is 5°F below setpoint for more than 10 minutes and secondary heat is available as backup only.
  - Outside ambient temperature is below the HP ambient lockout setpoint(10°F).
- **Resetting HP Heating Lockout:** One of the following conditions must occur to return to HP heating:

- The outside temperature increases by 5°F.
- The outside humidity decreases by 20%RH, if humidity sensor is installed.
- The unit has been locked out for more than 2 hours when a humidity sensor is not installed and not locked out on low ambient condition.
- **Defrost:** Periodically, the ASHP need to initiate a defrost cycle to remove accumulated frost from the outside coil when operating in heating mode. The saturated suction temperature, the outside ambient temperature and/or the outside humidity determine when a defrost initiates and terminates.

**Initiation:** One of the following must be true for a defrost cycle to initiate:

- The saturated suction temperature is less than -15°F; or
- The saturated suction temperature is less than ambient conditions (temp/dewpoint) minus an offset (35°F/25°F).

**Termination:** The defrost cycle is terminated when one of the following occur:

- The saturated discharge temperatures of all refrigerant circuits are greater than the cancel defrost setpoint (80°F); or
- The max defrost time (5 min) has been exceeded.

**Damper Control:** During heat pump defrost, the control of dampers will be determined based on the configuration of the unit.

- 100 % Outside Air: When a recirculating damper is NOT available, the outside air damper will remain 100% open.
- Recirculating Air: When a recirculating damper is installed in the unit, by default, the outside air damper will close, and the recirculating air damper will open to 100%. This option is adjustable by changing the HP Defrost Damper Position to "Control OAD" from "Full Recirc" in the Advanced Setpoints menu.
  - When "Full Recirc" is selected the following will also occur if the unit is equipped:
    - » Exhaust Fan will turn off.
    - » Energy Recovery device will stop or close.
- Outside Coil Fan Control: Head pressure control of the outside fans will maintain head pressure control by utilizing transducers on each refrigerant circuit. The outside fan options available on the ASHP are lead modulating or all modulating fans and utilize refrigerant transducers to stage fans on and off in cooling/dehumidification and heating modes.
  - **Cooling/Dehumidification:** Reference the Active Head Pressure Control section of the IOM for operation in cooling and dehumidification modes of operation.

- Heating: In heating mode, the pressure reading from the transducer is converted to a saturated suction temperature for each circuit. The temperature, or minimum temperature when two circuits are present, is compared to a setpoint. When the saturated temperature is below setpoint, the modulating fan speed will increase to maintain head pressure. When above setpoint, the modulating fan speed will decrease. Non-modulating fans, if installed, will stage on and off based on setpoint minus/plus setpoint. This function is similar to the cooling/dehumidification active head pressure control for lead modulating fans.
- **Defrost:** When defrost is initiated, the outside fans turn off allowing the heat to build and defrost the outside coil. When defrost is terminated, the outside fans turn on to bring the pressure down before switching back to heating mode
- Secondary Heat: A secondary heating device may be installed in the unit. This device may be electric heat, gas furnace, or a hot water coil. The following sequences are available for secondary heat:
  - **Backup**: Secondary heat only operates when heat pump heating is not available.
  - Supplemental: Secondary heat will operate simultaneously with heat pump heating when the compressors are not producing enough heat to stay within 2°F of setpoint.

## Economizer

If the application requires cooling, and the OA conditions are suitable for free cooling, the controller will enter economizer mode. If the unit is economizing and the discharge temperature setpoint is not being met, the controller will bring on mechanical cooling. If equipped with a modulating OA and recirculated air damper, the dampers will modulate between the min OA and max positions to maintain the supply temperature setpoint. If equipped with energy recovery, reference the Energy Recovery sequence.

- **Temperature:** The economizer will be locked out when:
  - The outside air is less than the economizer minimum lockout (40°F) and greater than the economizer maximum lockout (65°F).
  - There is a call for heating.
- **Temperature/Enthalpy:** The economizer will be locked out when:
  - The outside air is less than the economizer minimum lockout (40°F) and greater than the economizer maximum lockout (65°F).
- The outside air is greater than the economizer high enthalpy lockout (23 btu/lb).
- There is a call for heating.

## Dehumidification

Dehumidification enable can be selected based on any of the following sensor readings: outside air temperature, indoor dew point, indoor relative humidity, or outside dew point.

• **Outside Temperature:** Dehumidification is enabled when the OA temperature is greater than the cold coil setpoint plus an offset (10°F). Dehumidification is disabled when the OA temperature falls below the enable point by a hysteresis (2°F).

The following enable setpoints may be used separately or in conjunction with one another. Each has a setpoint to enable dehumidification and uses a temperature or humidity hysteresis to disable dehumidification.

- Indoor Dew Point
- Indoor RH
- Outside Dew Point

A constant call for dehumidification must be present for the duration of the enable delay for the dehumidification mode to become enabled. The call remains active until conditions are satisfied and dehumidification mode has been active for the minimum active time.

• **Cooling Coil Setpoint:** When an indoor humidity sensor or temperature and humidity sensors (space or return) are installed, the controller can adjust the cold coil leaving air temperature setpoint between the minimum (50°F) and maximum (55°F) setpoint. This function can be enabled or disabled by selecting the reset mode for the setpoint.

### Reheat

While the unit is dehumidifying, the supply air temperature is maintained by controlling the reheat device to the supply air setpoint.

- Hot Gas Reheat (valve): The microprocessor controller modulates to maintain setpoint.
- **Reheat Plus:** The microprocessor controller can be configured to use the primary heat source as secondary reheat.

### **Supply Fan VFD Sequence**

The factory installed VFD is wired to the controller. Supply fan speed needs to be set during test and balance of the unit. If equipped with BMS communications, the user can also directly command the supply fan speed. The following sequences are selectable for supply fan control. The fan speed is constrained by its min and max speed setpoints.

• **Constant Volume:** Supply fan operates at a constant speed based on a constant volume setpoint based on occupancy.

- **0-10 VDC:** The supply fan is enabled by the unit controller. An external field-supplied 0-10 VDC signal is responsible for modulating the supply fan's speed.
- **CO<sub>2</sub> Control:** The supply fan modulates to maintain CO<sub>2</sub> setpoint based on a sensor located in the space or return duct. A CO<sub>2</sub> sensor or BMS communicated value is required for this sequence.
- Duct Static Pressure: The supply fan modulates to maintain an adjustable duct static setpoint based on a sensor located in the supply duct. A static pressure sensor or BMS communicated value in required for this sequence.
- Space Static Pressure: The supply fan modulates to maintain a space static pressure setpoint based on a sensor located in the space. A space static pressure sensor or BMS communicated value in required for this sequence.
- **Single Zone VAV:** The controller will control the supply air temperature and supply fan speed in order to maintain the space temperature.
- **Heating Mode** The supply temperature setpoint will be increased before increasing the supply fan speed in order to maintain the space temperature setpoint. If the calculated supply temperature setpoint is greater than the current space temperature, the supply fan speed will be increased while the supply temperature setpoint is increased.
- **Cooling Mode** The supply temperature setpoint will be decreased before increasing the supply fan speed in order to maintain the space temperature setpoint.
- **Two Speed:** The supply fan is enabled by the unit controller. An external field-supplied digital contact is responsible for enabling high speed operation. The supply fan min (50%) and max (100%) speeds are used for the low and high speed settings.

### **Exhaust Fan VFD Sequence**

The factory installed VFD is wired to the controller. Exhaust fan speed needs to be set during test and balance of the unit. If equipped with BMS communications, the user can also directly command the exhaust fan speed. The following sequences are selectable for exhaust fan control. The fan speed is constrained by its min and max speed setpoints.

- **Constant Volume:** Exhaust fan operates at a constant speed based on a constant volume setpoint based on occupancy.
- **0-10 VDC by Others:** The exhaust fan is enabled by the unit controller. An external field-supplied 0-10 VDC signal is responsible for modulating the exhaust fan's speed.

- Space Static Pressure: The exhaust fan modulates to maintain a space static pressure setpoint based on a sensor located in the space. A space static pressure sensor or BMS communicated value in required for this sequence.
- **Supply Fan Tracking:** The exhaust fan proportionally modulates based on the supply fan speed plus an adjustable offset (-10%).
- Outside Air Damper Tracking: The exhaust fan proportionally modulates based on the outdoor air damper modulation. (This sequence requires a modulating outdoor air damper.
- Exhaust Fan Only Mode: This fan mode is an optional fan mode available where the exhaust fan and the modulating outside air damper, if equipped, are the only devices enabled. A contact closure enables the mode and forces the exhaust fan to run at 100%. The OA damper is forced to the OAD Exhaust Fan Only position (100%) during this operation. All other fans and tempering devices are disabled during this mode of operation.

# Outside Air and Recirculated (Recirc) Air Damper Control

If equipped with a modulating OA and recirculated air damper, the recirculated air damper will operate inverse of the OA damper. The OA damper opens to its min position. If the controller is configured to modulate the supply fan speed, the min and max OA positions can be reset based on supply fan speed. If equipped with BMS communications, the BMS can directly control the outside damper position. The damper position is constrained by its min and max setpoint positions.

- **CO<sub>2</sub> Control:** The controller will proportionally modulate the OA/RA dampers based upon a comparison of the CO<sub>2</sub> setpoint to the actual CO<sub>2</sub> level reported from the sensor. As the CO<sub>2</sub> level rises, the controller will proportionally modulate the OA damper open, between the min OA damper position and max CO<sub>2</sub> position.
- **Space Static Pressure:** The OA/RA dampers will modulate based upon the signal from a building static pressure sensor. The controller will modulate the dampers, between the min and max OA positions, based upon a comparison of the building static pressure setpoint to the actual building static pressure level reported from the sensor.
- **0-10 by Others:** An external field supplied 0-10 VDC signal is responsible for setting the damper position.
- **Two Position:** An external field supplied digital contact is responsible for setting the damper to max position. The OA Damper min (30%) and max (100%) positions are used for the low and high position settings.

## **Energy Wheel Control**

**Economizer:** If the unit is equipped with an energy recovery wheel, the economizer will modulate/stop the energy wheel to achieve free cooling.

- **Stop Wheel:** When economizer mode is enabled and there is a call for cooling, the wheel will stop rotating to allow free cooling.
- **Modulate Wheel:** When economizer mode is enabled and there is a call for cooling, the controller modulates wheel speed to maintain the supply temperature setpoint.
- Energy Wheel Bypass Dampers, if equipped: During normal operation, the dampers shall remain closed to allow full operation of the energy wheel. During economizer sequences, the dampers will be open to bypass the energy wheel.
- Jog Wheel Control: A jog wheel control sequence allows the wheel to rotate for a short period of time exposing a new section to the air stream. This sequence occurs when the wheel has been off for the Wheel Jog Delay (60 minutes) and rotates for the Wheel Jog Duration (2 minutes).

**Frost Control (Polymer):** The microprocessor controller will activate the frost control method when the OA temperature is less than the defrost setpoint (5°F) and the wheel pressure switch is closed due to a high wheel pressure drop. Once the pressure drop decreases below the pressure switch point or the OA temperature increases, the unit will resume normal operation.

- Electric Preheater: When frosting is occurring, the preheater is energized to defrost the wheel.
- **Modulate Wheel:** When frosting is occurring, the wheel slows to allow defrosting to occur.
- **Cycle Wheel:** When frosting is occurring, the energy wheel is cycled off for a defrost cycle time (5 minutes). After the defrost cycle time, the wheel is re-energized to continue normal operation. The controller will not allow another defrost cycle for a min normal operating cycle time (30 minutes).
- **Timed Exhaust:** When frosting is occurring, the supply fan is cycled off along with the tempering for a defrost cycle time (5 minutes). The exhaust fan will continue to run allowing the warm exhaust air to defrost the wheel. After the defrost cycle time, the supply fan and tempering are re-energized to continue normal operation. The controller will not allow another defrost cycle for a min normal operating cycle time (30 minutes).

**Frost Control (Aluminum):** The microprocessor controller will activate the frost control based on the following methods.

- Electric Preheater: When the outdoor air temperature is less than 10°F (adj.), the preheater is energized to defrost the wheel.
- Modulate Wheel: When the exhaust air temperature is less than 25°F (adj.), the wheel is modulated to maintain a 25°F exhaust air temperature.

#### **Enthalpic Core Control**

**Economizer:** If the unit is equipped with an energy recovery enthalpy core heat exchanger, the economizer will modulate the bypass damper open to achieve free cooling.

• **Modulate Damper:** When economizer mode is enabled and there is a call for cooling, the controller modulates the core bypass damper open to maintain the supply temperature setpoint.

**Frost Control (Enthalpic Core):** The microprocessor controller will activate the frost control based on the following methods.

- Electric Preheater: When the outdoor air temperature is less than 10°F (adj.), the preheater is energized to defrost the wheel.
- **Modulate Bypass Damper:** When the exhaust air temperature is less than 30°F (adj.), the bypass damper is modulated to maintain a 30°F exhaust air temperature.

### Alarms

The microprocessor controller monitors alarms and will alarm on the following conditions:

- **Dirty Filter Alarm:** If the outside air or return air filter differential pressure rises above the differential pressure switch setpoint, the microprocessor controller will activate an alarm.
- Supply and Exhaust Air Proving Alarm: Microprocessor controller monitors fan proving on each blower and displays an alarm in case of blower failure.
- **Sensor Alarm:** Microprocessor controller will send an alarm if a failed sensor is detected (temperature, pressure, relative humidity).
- Supply Air Low Limit: If the supply air temperature drops below the supply air low limit (35°F), the controller disables the unit and activate the alarm output after a preset time delay (300 sec.).
- **Condensate Overflow:** Microprocessor controller monitors the float switch installed in the drain pan and will disable the unit and activate an alarm on high condensate.
- Other Alarms: Wheel Rotation, High Wheel Pressure, High Refrigerant Pressure.

#### **Display Use**

The microprocessor controller is located in the unit control center. The face of the controller has six buttons, allowing the user to view unit conditions and alter parameters. The microprocessor controller is pre-programmed with easy to use menus. A remote display is also available.

| Keypad Description |                  |                                                                                                    |
|--------------------|------------------|----------------------------------------------------------------------------------------------------|
| Button             | Description      | Functions                                                                                                    |
|                    | Main Menu        | Press to go directly to the Main Menu from any screen.                                                                                                    |
|                    |                  | From the Main Menu, navigate to the following screens:<br>• Unit Enable<br>• Unit Status<br>• Ctrl Variables<br>• Alarm Menu                                                            |
|                    | Alarm            | The Alarm button flashes when there is an active alarm.<br>Press to view alarms.<br>Press twice to go to the alarms reset screen.                                                       |
| 5                  | Escape           | Press from the Main Menu to view the Unit Status screen.<br>Press to go back one menu level.                                                                                            |
| 1                  | Up               | Press to navigate through the menus/screens.<br>Press after entering a variable to increase a current value.                                                                            |
| Ч                  | Enter            | Press to enter a highlighted menu or screen item.<br>Press to enter a writable variable and press again to confirm the new variable value.                                              |
| T                  | Down             | Press to navigate menus/screens.<br>Press after entering a variable to decrease the current value.                                                                                      |
| 2 Button<br>Click  | 2 Button<br>Hold | Unit display on web interface only.<br>These two buttons on the virtual keypad/display are used to simulate two-button actions on the handheld<br>keypad/display.                       |
|                    |                  | To simulate pressing two buttons simultaneously:<br>1. Click on 2-Button Click.<br>2. Then, sequentially click on two keypad buttons (Main, Alarm, Escape, Up, Enter, Down).            |
|                    |                  | To simulate pressing and holding two buttons simultaneously:<br>1. Click on 2-Button Hold.<br>2. Then, sequentially click on two keypad buttons (Main, Alarm, Escape, Up, Enter, Down). |

#### **Parameter Adjustment**

| Supply air low limit |         |  |
|----------------------|---------|--|
| Alarm when supply    | is      |  |
| below:               | 35.0° F |  |
| Alarm delay:         | 300s    |  |

#### Supply air low limit

|                      | /                |
|----------------------|------------------|
| Alarm when supply is |                  |
| below:               | 3 <u>2</u> .0° F |
| Alarm delay:         | 300s             |

#### Supply air low limit

Alarm when supply is below: 32.0° F Alarm delay: 300s The cursor always begins in the upper left corner of the display and will be blinking. Press the *H* button to move the cursor down for parameter adjustment.

 Once the cursor has reached the desired parameter, press the 1 J buttons to adjust the value.

When satisfied with the adjustment, press the  $\leftarrow$  button to save the parameter. When finished, make certain the cursor is in the upper left corner. If the cursor is not in the upper left corner, the changes will not be saved. The cursor must be in the upper left corner to enable screen advancement.

## Web User Interface

The Web User Interface allows access to the unit controller through the building network. Reference Ctrl Variables/ Advanced/Network Settings to set the IP network protocol. Once proper communication is established, the user can click on the follow tabs:

Overview – Includes a functioning unit graphic, monitoring points, and active setpoint adjustment.

Alarms - Shows current and cleared alarms.

Trending – User can view past and present controller points.

Information – Provides manufacturer support information as well as IOM resources.

*Service* – User must be logged in with service access criteria (9998). Once proper login is established, the user can view configured input/output points associated with the unit controller

#### **Pop-Up Tools**

*Live Trend* - User can see current values from the controller. The list of variables available is preselected based on the configuration of the unit.

*Unit Display* - Mimics the unit controller display. Allows the user full access to the controller without having to physically be at the unit.

*Dewpoint Calculator* - A calculator with three sliders to determine the dew point, temperature, or humidity. Two of the three values are necessary to get the third.

Upgrade Application - A new application program can be loaded to the controller via the WebUI.

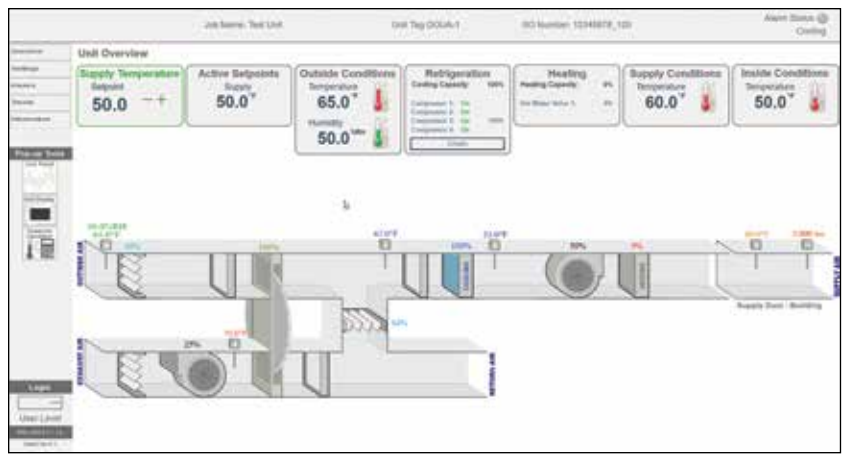

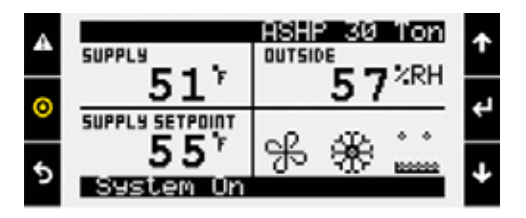

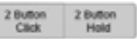

**Unit Display** 

Web User Interface

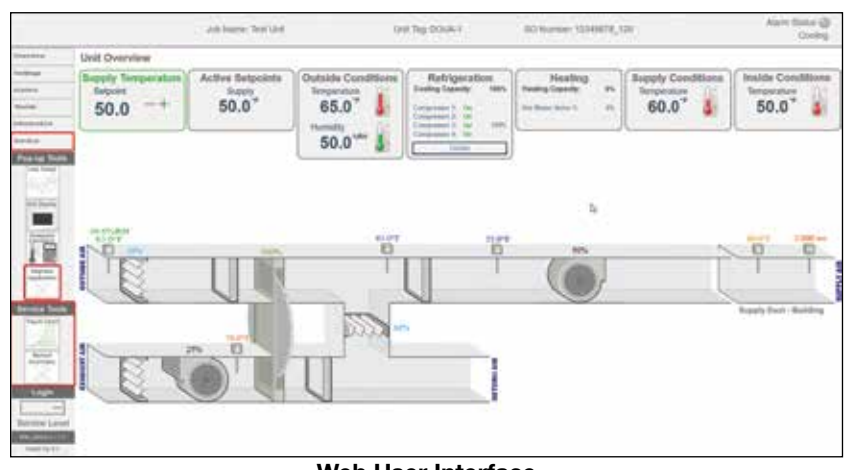

Web User Interface Logged in with Service, red boxes will appear after logging in.

## Main Menu Navigation

#### Unit Enable

## **Main Status**

Unit Status

# ➡ Input Output Status

Note: Additional status screens are displayed depending on unit configuration. Screens may include, but are not limited to: Occupancy Damper positions

Fan status Airflow Setpoints Economizer Energy recovery Cooling Circuit pressure Heating Dehumidification Static pressure

#### **Ctrl Variables**

# ➡ Temp Control

#### ➡ Dehumidification

## Compressor Control ➡ Pressure Control ➡ Refrigeration

Exhaust Fan Control

Hanual Overrides

Adv. Setpoints\*

#### Note:

Heat Pump Control

## ➡ Economizer

Damper Control

#### ➡ Energy Recovery

➡ Fan Control

#### ➡ Advanced

# Supply Fan Control

→ Occupancy

The Advanced menu is readonly. The service

password is

these settings. Reference the Advanced menu

section for more information.

factory for more information.

\*Consult

#### ➡ PID Tuning\* required to change ➡ Network Settings

🕒 Login

Backup/Restore

## ➡ IO Status/Offset\*

## IO Config

➡ Service Config Unit Config\* ➡ Factory Config

➡ Unit Settings\* Service Info\*

➡ Shutdown ➡ Alarm Management Alarms

> ➡ General Alarms

| ➡ Clear History |
|-----------------|
| Export History  |
|                 |

## Alarm Menu Alarm History

➡ Active Alarms Reset History

## **Unit Status Overview**

The microprocessor controller will revert to a default main menu loop. This loop includes several screens to view the operating conditions of the unit. Scroll through the menu screens by using the  $\uparrow \downarrow$  buttons.

| Job Name         |                 |  |
|------------------|-----------------|--|
| 5 5 <sup>5</sup> | 95 <sup>°</sup> |  |
| SUPPLS SETPOINT  | Ⴥ⊯≟             |  |
| Dehumidify       | ein9            |  |

#### The initial menu screen displays the Job name, unit tag, unit status, outside AIR CONDITIONS, SPACE CONDITIONS AND SETPOINTS.

Possible modes include:

- Off/Standby
- Unoccupied Start
- Occupied Start
- Opening Dampers
- End Switch Alarm
- Dampers Open
- Fan Start Delay
- Exhaust Fan Start
- Supply Fan Start
- Startup Delay
- System On

Soft Shutdown

Remote Off

Exhaust Only

• Fans Only

Cooling

Economizing

• Fans Only Purge

Case Heat Active

• System Disabled

Pressurization Only

- Heating
  - Dehumidifying
  - HGRH Purging
- System Shutdown Alarm ER Defrost Active
  - Overrides Active
  - Expansion Offline
    - Energy Recovery
    - Hot Gas Reheat Active
  - Morning Seq Active
  - HP Defrost Active
  - Winter Ramp Active

| Unit Status Screen Symbols |                                                                                             |                               |               |
|----------------------------|---------------------------------------------------------------------------------------------|-------------------------------|---------------|
| Symbol                     | Indicates                                                                                   | Symbol                        | Indicates     |
| K                          | Supply air fan status.<br>Rotation indicates airflow;<br>static blades indicate no airflow. | 0 <sup>0</sup> 0 <sup>0</sup> | Dehumidifying |
|                            | Cooling                                                                                     | ≫                             | Economizing   |
| è                          | Heating                                                                                     | ***                           | Defrosting    |

#### Input Output Status IO Type:All Ch++: Main U5 Outside Air Temp Value: 95.0°F

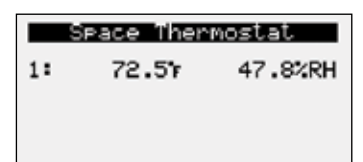

| Occur                | Pancy S        | itatus          |   |
|----------------------|----------------|-----------------|---|
| Status:<br>Method:   | Occu<br>Digita | pied<br>1 Input |   |
| Timezone<br>11 CHICA | 160            | 5:52 P          | M |
| Timezone<br>11 CHICE | iGO            | 5:52 P          | M |

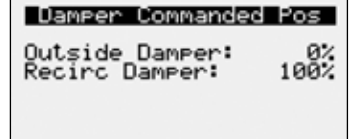

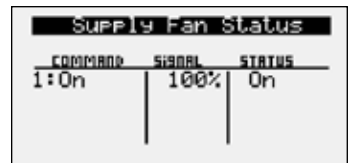

#### **INPUT OUTPUT STATUS**

Displays real time conditions from sensors located in the unit and building space if equipped with space mounted sensors. Controller output conditions can also be viewed from this screen. To view the desired input/output point, the user must select the desired channel. Reference the unit schematics for individual point locations.

#### SPACE THERMOSTAT STATUS

This screen displays the current temperature and relative humidity for up to four space thermostats that are communicated to the controller via Modbus.

#### **OCCUPANCY STATUS**

Displays current status of occupancy and the configured occupancy control method and time zone.

#### **DAMPER COMMANDED POS**

This screen appears if equipped with modulating OA and recirculated air dampers. Displays current commanded position of the outside damper and recirculated air damper, if equipped.

#### SUPPLY FAN STATUS

This screen displays the fan enable command, fan proving status, and the supply fan ramp being sent from the controller to the VFD. The controller can modulate the fan between the min and max speeds.

| atus   |
|--------|
| ly Fan |
| 30hz   |
| 0.90A  |
| 8%     |
| 675V   |
| 1150   |
| 11KWH  |
|        |

| Exhau:  | st Fan | Status |
|---------|--------|--------|
| COMMAND | SIGNAL | STRTUS |
| 1:0n    | 100%   | 0n     |
|         |        |        |
|         |        |        |
|         |        |        |

| Airflow  | Status |
|----------|--------|
| Exh Fan: | 0      |
| OAD:     | 0      |

| Ambient Locko | ut Status |
|---------------|-----------|
| Heating:      | Allowed   |
| Cooling:      | Allowed   |
| Economizer:   | Allowed   |
| HP Heating:   | Allowed   |
| Preheat:      | Disabled  |
| Lutside Temp: | 70.05     |

| Outside Reset |       |
|---------------|-------|
| Outside Temp: | 95.0% |
| Supply Spt:   | 55.0% |
| Active Spt:   | 55.07 |

| Active Reset                                               |                                  |
|------------------------------------------------------------|----------------------------------|
| Supply Temp:                                               | 70.01                            |
| Supply Spt:<br>Cooling Spt:<br>Heating Spt:<br>Active Spt: | 72 01<br>74 01<br>70 01<br>72 01 |

| Supply Setpoint |       |  |
|-----------------|-------|--|
| Supply Temp:    | 71.57 |  |
| Setpoint:       | 72.0% |  |
|                 |       |  |

| Economizer Ramp                                                   |                      |
|-------------------------------------------------------------------|----------------------|
| Setpoint:<br>Temp:<br>Ramp: Disabled<br>Mode:<br>Outside Dry Bulb | 72.07<br>71.57<br>0% |

#### Case Heat Setpoint: 40.07 Case Temp: 76.87 Ramp: Enabled 0%

## Unit Status Overview ABB Fan 1 Status

This screen appears if equipped with a Modbus controlled VFD. This screen displays the fan speed, current, torque, bus voltage, output voltage and power consumption being sent form the VFD to the controller.

## EXHAUST FAN STATUS

This screen displays the fan enable command, fan proving status, and the exhaust fan ramp being sent from the controller to the VFD. The controller can modulate the fan between the min and max speeds.

### AIRFLOW STATUS

This screen displays the current airflow volumes if the unit is provided with airflow monitoring. Supply Fan, Exhaust Fan, and Outside Air airflow are optional monitoring sensors that will appear when installed.

## AMBIENT LOCKOUT STATUS

Displays the lockout status for heating, cooling, economizing, preheat, and heat pump heating based on the outside air ambient temperature. Ambient lockouts for heating and cooling can be altered by entering Main Menu/Ctrl Variables/Temp Control.

## OUTSIDE RESET

This screen will be active if the controller is configured for outside air reset. The heating and cooling devices modulate to maintain the supply air temperature setpoint as determined by the outside reset calculation.

### ACTIVE RESET

This screen will be active if temperature control mode is set for space or return air reset. The supply temperature setpoint is calculated based on the active setpoint and the current space or return temperature. The calculated setpoint is scaled between the supply temperature min and max setpoints determined by the current mode of operation.

### SUPPLY SETPOINT

This screen is active when supply temp control is selected or the active mode of control. Displays current supply temperature and supply temperature setpoint to be achieved.

### ECONOMIZER RAMP

The economizer ramp screen will be active if the unit is configured for economizer control. This screen displays the economizer setpoint, supply air discharge temperature, economizer ramp status, and economizer control mode. Economizer control mode options include, outside dry bulb, outside enthalpy, comparative dry bulb, and comparative enthalpy.

### Case Heat

When the unit is off or in standby, the hot water valve will be modulated to maintain the case temperature to the case heat setpoint.

| CO2 Ramp Out   | iput    |
|----------------|---------|
| Setpoint:      | 1000ppm |
| CO2 Level:     | 0ppm    |
| Ramp: Disabled | 0%      |

| Energy Re        | covery         |
|------------------|----------------|
| Status:<br>Ramp: | Disabled<br>0% |
| Bypass Damper    | 100%           |

| ER Defrost                                                   |                                    |
|--------------------------------------------------------------|------------------------------------|
| Setpoint:<br>Exhaust Temp:<br>Outside Temp:<br>Press Switch: | 25.01<br>70.01<br>70.01<br>Defrost |
| Ramp:                                                        | 0%                                 |

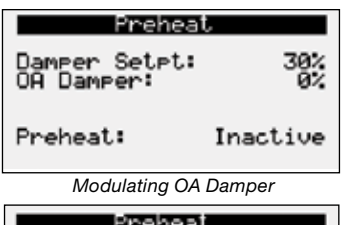

| Prehe             | al       |
|-------------------|----------|
| OA Damper:        | Closed   |
| Preheat:          | Inactive |
| 100 % Outside Air |          |

| Cooling Ramp 1<br>Setroint: 72.0r<br>Supply: 71.57<br>Ramp: Enabled 27%<br>Capacity: 27% |
|------------------------------------------------------------------------------------------|
| Press ENTER for detail                                                                   |

| HP Healing Kamp<br>Setpoint: 72.07<br>Supply: 54.17<br>Ramp: Disabled 0%<br>Capacity: 0% |
|------------------------------------------------------------------------------------------|
| Press ENTER for detail                                                                   |

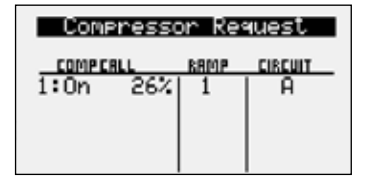

# 

**Unit Status Overview** 

The  $CO_2$  Ramp Output screen will be active if the unit is configured for  $CO_2$  control. This screen displays the  $CO_2$  setpoint,  $CO_2$  level from the space, and the status of the control ramp.

#### **ENERGY RECOVERY STATUS**

This screen provides overall status of the energy recovery device. The device installed, heat wheel, face damper, or bypass damper will appear with the speed or position of the device.

### DEFROST RAMP OUTPUT

This screen only appears if the unit has energy recovery, and a frost control method was provided on the unit.

If the energy recovery device is a polymer wheel, the state of the wheel high differential pressure switch will be displayed.

Upon sensing a high differential pressure across the energy wheel, the unit will go into defrost if the outside air temperature is below the defrost temperature setpoint.

#### **PREHEAT STATUS**

This screen displays the position of the Outside Air Damper and whether the preheater is active or inactive. When the outside air damper is modulating, the damper setpoint for the preheater is also displayed.

#### COOLING RAMP 1

This screen displays the active setpoint, supply discharge temperature, cooling enable/disable, cooling ramp being sent from the controller, and the overall capacity being demanded.

#### HEAT PUMP HEATING RAMP

The Heat Pump Heating Ramp status screen is active when the unit is configured as a heat pump. The screen displays the active setpoint, supply temperature, status of the heat pump heating control ramp, the current ramp percentage, and the current capacity of the operating compressors.

#### **COMPRESSOR REQUEST**

The compressor request screen will be active if the unit is equipped with DX cooling. This screen displays overall status of individual compressor operation being sent from the unit controller. Example: Circuit A compressor enable (On) with modulating value of 26%.

## **Unit Status Overview**

| EXV1-A         | Status                |    |
|----------------|-----------------------|----|
| -1721          | 39.47<br>100 <u>9</u> | 87 |
| 0 Osti         | P000                  | 0  |
| EVD:<br>Std-by | 152.9psi<br>53.67     | ÷  |

| ExV1-A Status                                                                                           |                                           |
|----------------------------------------------------------------------------------------------------|-------------------------------------------|
| Valve Status:<br>Valve Opening:<br>Valve Position:<br>Cooling Capacity<br>Superheat:<br>Discharge Temp: | Std-by<br>0.0%<br>0stp<br>39.47<br>203.07 |

| Inverter Compressor 1<br>Reg 0.0%+OFF+ 0.0%  |
|----------------------------------------------|
| 163.5psi → 57.7% P<br>status:OFF BY ALARM 75 |
| Diafiatio 92 9 4                             |
| 152.9⊨si → 53.6°                             |

| Proceuro Paw         |        |
|----------------------|--------|
| Contessure Ran       | G+     |
| <u>Condenser Fan</u> | ULLI   |
| Ramp:Disabled Ci     | rc:A/B |
| Fan 1: 0% Fan        | 2: Off |
| Ean 7: 044           |        |
| ran si um            | 00.01  |
| SelPoint:            | 80.07  |
| Offset:              | 5.01   |
| Sat Disch Temp:      | 69.41  |
| oac bisch tenr.      | 02.47  |

|        | Cir        | cuit A           |             |
|--------|------------|------------------|-------------|
| 5      | TURBTED    | PRESSURE         | LINE        |
| D<br>L | 547<br>587 | 152psi<br>163psi | 937<br>2037 |
| Sup    | erheat     | :                | 397         |

| Heating Ramp<br>Setpoint:<br>Supply:<br>Ramp: Disabled | 72.07<br>71.57<br>0% |
|--------------------------------------------------------|----------------------|
|                                                        |                      |

| Furr    | nace Sta | atu | s  |    |
|---------|----------|-----|----|----|
| 1: Off  |          |     |    | 0% |
|         |          |     |    |    |
| Furnace | Stage:   | 0   | of | 1  |

#### Electric Heat Status

Elec Heater 1: 100%

#### ExV STATUS

The ExV Status screen is active when the unit is equipped with an inverter scroll compressor and electronic expansion valve (ExV). The screen displays information from the EVD (electronic valve driver) including the number of steps (stp) of the valve, the open percentage of the valve, the EVD control status, the suction superheat, the suction temperature, the suction pressure, and the saturated suction temperature. The second status screen also displays the capacity of the circuit the valve is installed on and the discharge refrigerant temperature for that circuit.

#### **INVERTER COMPRESSOR STATUS**

The inverter compressor screen is active when an inverter scroll compressor is installed in the unit. This screen displays information about the operation of the inverter scroll starting with the requested capacity of the compressor compared to its actual operating capacity. The requested capacity and the actual could be different at startup and depending on where it is in the operating envelope. The status of the compressor, current envelope zone and current refrigerant temperatures and pressures are also displayed.

#### **CONDENSER FAN STATUS**

The pressure control status screen is active when a unit is equipped with active head pressure control. This screen provides information regarding the outside fan ramp status, circuits affected by the ramp, the status of the fans, the set point, offset and current saturated temperature.

#### **REFRIGERANT CIRCUIT STATUS**

The refrigerant circuit status screen is active when the unit is equipped with active head pressure control. This screen provides temperatures and pressures for suction and discharge sensors, when installed. Superheat is also displayed when suction temperature and pressure sensors are installed.

#### HEATING RAMP

This screen displays the active setpoint, supply air temperature, status of the heating control ramp, and heating ramp being sent from the controller.

#### **FURNACE STATUS**

This screen displays the status of the furnace(s) installed in the unit. One modulating with up to two additional fixed stage furnaces will show the status of each furnace. The status of each furnace tells what mode of operation the furnace is currently in. The number of furnace stages on and the total number of stages appear at the bottom of the screen.

#### **ELECTRIC Heat Status**

This screen displays the status of the electric heat installed in the unit.

## **Unit Status Overview**

This screen will display the overall dehumidification status and selected dehumidification control mode.

The following dehumidification modes are available when the space is in occupied mode:

- Cold coil setpoint plus offset (10°F)
- Inside RH\*

**D**EHUMIDIFICATION

- Inside dew point\*
- Outside dew point
- Inside RH or inside dew point\*
- Inside RH or inside dew point or outside dew point
- Inside RH and inside dew point\*
- Inside RH and inside dew point or outside dew point \*Available during unoccupied mode.

#### HGRH RAMP

This screen will display the status of the hot gas reheat ramp. The screen includes the active setpoint, supply air discharge temperature, the ramp status, and hot gas reheat valve request being sent from the controller.

#### **DEHUMIDIFICATION COIL RESET**

This screen displays information on the dehumidification coil reset control. When dehumidification cooling coil reset is enabled, this screen will appear with additional information about the space or return humidity, the setpoint, and the current coil setpoint.

#### SUPPLY SPACE STATIC

This screen displays status points if the unit is configured for space static pressure control. Status points include controller output ramp, static pressure in the space, and the space static pressure setpoint. Similar status screens appear for exhaust fan and outside air damper control if the unit is configured.

#### SUPPLY/RETURN DUCT STATIC

This screen displays status points if the unit is configured for duct static pressure control. Status points include controller output ramp, static pressure in the duct, and the duct static pressure setpoint. Similar status screen will appear for the exhaust fan if the unit is configured for exhaust fan duct static control.

### **C**ONDITIONS

The condition screens are active when both temperature and humidity sensors for the location are installed in the unit. The enthalpy and dew point are calculated based on the temperature and humidity readings. The unit altitude is used for the enthalpy calculation.

Active: <u>Dehum Coil Reset</u> Setpoint: Space RH: 33.0%rh

HGRH Ramp

etroin<u>t</u>: Supply Temp: Ramp: Disabled

Current Mode: Indoor RH

lehumidif

Overcooled: No Enable Delay:

Øs

| Supply Spa | ce Static |
|------------|-----------|
| Output:    | 0.00"wc   |
| Static:    | 0.050"wc  |
| Selpoint:  | 0.050"wc  |

| Output:   | 0.0%     |
|-----------|----------|
| Static:   | 0.000"wc |
| Setpoint: | 1.000"wc |
|           |          |

Supply Duct Static

| Dutside Air | Conditions |
|-------------|------------|
| Temp:       | 51.87      |
| Humidity:   | 61%        |
| Enthalpy:   | 17.9btu/1b |
| Dewpoint:   | 38.67      |

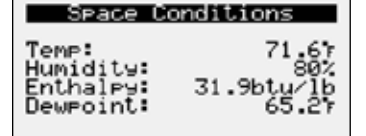

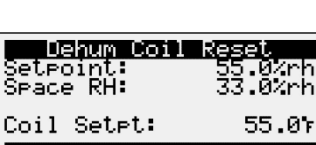

| Supply S                        | Pace Static                  |
|---------------------------------|------------------------------|
| Output:<br>Static:<br>Setpoint: | 0.0%<br>0.000"wc<br>0.050"wc |
|                                 |                              |

#### Menu

The controller is equipped with several menus to help guide users with altering program parameters. The following menus can be accessed by pressing the 💿 button. To enter the desired menu, press the 🖃 button.

## **Unit Enable**

The **Unit Enable** menu allows the user to enable and disable the unit through the controller. Reference sequence of operation for additional unit starts/stop details.

Unit Enable Enable/Disable Unit: Enabled System Un The unit ships from the factory in a disabled state. To allow the unit to operate, the controller must receive a run command from the remote start input. A field supplied jumper maybe installed to allow the unit to operate. (see unit schematics to verify location).

<u>Change to (Enabled/Disabled)</u>: Enables user to manually turn unit on/off via display.

## **Control Variables**

The **Control Variables** menu allows the user to view and adjust unit control parameters.

# Control Variables

Temp Control

| Temperature Control<br>Occupied Reset Mode<br>Mode Selection:<br>Supply Temp Control |
|--------------------------------------------------------------------------------------|
| Active Unit Control:<br>Occupied<br>Supply Temp                                      |
|                                                                                      |
| _Temperature Control                                                                 |

| Unoccupied Reset Mode<br>Mode Selection:<br>Space Reset |
|---------------------------------------------------------|
| Active Unit Control:<br>Occupied<br>Supply Temp         |

The **Temperature Control** menu allows the user to view and adjust temperature control conditions of the unit. Economizer setpoint adjustment is also found at this location if the unit is equipped with outside air and recirculation dampers.

#### **Reset Modes for Temperature Control**

Reset Mode selections are available for both occupied and unoccupied operation. Unoccupied Reset Mode is available when Unoccupied Reset Mode is selected to Normal Operation or Recirculation with Unoccupied Setpoints. The Unoccupied Reset Mode will hide when Night Setback or Off is selected for Unoccupied Unit Operation.

#### Setpoint Selections:

*Supply Temp Control* – The supply discharge setpoint is a constant value (e.g. 72°F). Reference Temperature Setpoint screen for setpoint adjustment.

*Space Reset* – The controller will reset the supply air temperature setpoint to maintain the space temperature setpoint (requires space temp sensor). Reference the Temperature Setpoint screen for space setpoint adjustment.

*Return Reset* – The controller will reset the supply air temperature setpoint to maintain the return air temperature setpoint (requires duct mounted return air temp sensor). Reference the Temperature Setpoint screen for return air setpoint adjustment.

**OA Reset** – The controller monitors the OA temperature and adjusts the desired supply temperature setpoint accordingly. For example, when the OA is below 55°F, the controller will change the supply setpoint to 70°F. If the OA is above 65°F, the controller will change the supply setpoint to 55°F. If the OA temperature is between 55°F and 65°F, the supply setpoint changes according to the OA reset function. A visual representation of the OA reset function is shown below. Reference Outside Setpoints for min and max outside air limits.

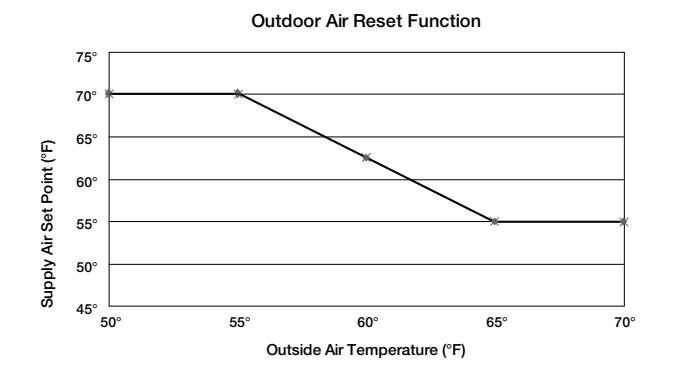

| Temperature ( | Control |
|---------------|---------|
| Occupied Temp | Reset   |
| Setpoint:     | 72.01   |
| Deadband:     | 4.01    |
| Cooling Spt:  | 74.01   |
| Heating Spt:  | 70.01   |

| Temperature Co<br>Occupied Supply                         | ntrol<br>Temp |
|-----------------------------------------------------------|---------------|
| Setpoint:                                                 | 78.07         |
| Supply temp cont<br>setpoint during<br>occupied operation | rol<br>on.    |

| Temperature Co  | ntrol |
|-----------------|-------|
| Unoccupied Temp | Reset |
| Setroint:       | 70.07 |
| Deadband:       | 20.07 |
| Cooling Spt:    | 80.07 |
| Heating Spt:    | 60.07 |

| Temperature Co<br>Unoccupied Suppl                      | ntrol<br>9 Temp |
|---------------------------------------------------------|-----------------|
| Setpoint:                                               | 65.0%           |
| Supply temp cont<br>setpoint during<br>unoccupied opera | rol<br>tion.    |

| Cooling Reset Li  | mits  |
|-------------------|-------|
| Maximum:          | 90.01 |
| Minimum:          | 55.01 |
| Min & max reset v | alues |
| Occupied & Unoccu | pied  |

| Temperature   | Control   |
|---------------|-----------|
| Heating Rese  | t Limits  |
| Maximum:      | 90.01     |
| Minimum:      | 55.01     |
| Min & max res | et values |
| Occupied & Un | occupied  |

| Temperature Co<br>Unoccupied Hysto | eresis  |
|------------------------------------|---------|
| Coolin9:                           | 5.0r    |
| Heatin9:                           | 5.0r    |
| Hysteresis to to                   | urn off |
| for Ni9ht Setbac                   | ∶k∙     |

| Temperature Control<br>Outside Reset |                        |         |
|--------------------------------------|------------------------|---------|
| 0A Temp<br>55.07 ><br>65.07 >        | >> Seta<br>90<br>>> 55 | t<br>Ør |
| Supply Set                           | pt: 55                 | .01     |

| Temper | rati  | une I  | Con  | trol |
|--------|-------|--------|------|------|
| Mode 3 | Surit | lich I | ne i | ave  |

Delay: 120s Delay before switching between heating and cooling modes.

#### TEMPERATURE SETPOINT

One of the setpoint screens appears when supply temp control, space reset, or return reset is selected as the reset control mode.

#### **Setpoint Selections:**

Local - The space setpoint will be constant; set from screen (e.g. 72°F).

 ${\it BMS}$  – The BMS can directly control the space temperature setpoint (requires BMS communication option).

T-Stat - The space setpoint will be adjustable from the space thermostat.

Reference Appendix: Space Thermostat Quick Start for additional information.

#### **Deadband:**

When space reset or return air reset is selected, the setpoint and deadband screen appears. The deadband allows for separate cooling and heating setpoints.

#### **UNOCCUPIED TEMPERATURE SETPOINT**

The unoccupied temperature reset and supply temperature setpoint operation works the same as occupied when the unoccupied unit operation is selected as Normal operation with unoccupied setpoints or Recirculation with unoccupied setpoints.

When night setback cycle is selected, please see the sequence of operation for Setpoint Control (Night Setback) section.

### TEMPERATURE RESET SETPOINTS

Cooling and heating supply setpoints screens only appear if outdoor reset, space reset, or return air reset is selected. These screens allow the user to set the min and max setpoint limits for cooling or heating operation. The controller will adjust the supply temperature setpoint between the set limits depending on mode of operation.

#### **UNOCCUPIED HYSTERESIS**

When the unit is operating in Unoccupied Night Setback, the sequence uses a hysteresis added(heating) or subtracted(cooling) from the setpoint to turn the unit back off.

### **OUTSIDE RESET SETPOINTS**

This screen only appears if outside reset is selected as the reset control mode.

#### Mode Switch Display

This screen displays the delay time required before switching between heating and cooling mode.

| Temperature  | e Control |
|--------------|-----------|
| Startup [    | Delay     |
| Delay:       | 30s       |
| Delay before | enablin9  |
| unit ctrl at | startup.  |

| Tem            | Perature<br>Coolin9               | Control      |
|----------------|-----------------------------------|--------------|
| Amb L          | ockout:                           | 55.0%        |
| Outsi<br>Curre | de Temp <sup>1</sup><br>ntly Allo | 70.07<br>wed |

| Temperature Control<br>Heating           |
|------------------------------------------|
| Amb Lockout: 80.07                       |
| Outside Temp: 70.07<br>Currently Allowed |

| Temperature Control<br>Preheat            |            |
|-------------------------------------------|------------|
| Amb Lockout:<br>OAD En Pos:               | 107<br>30% |
| Outside Temp: 70.07<br>Currently Disabled |            |

| Temperatum                      | re Control          |
|---------------------------------|---------------------|
| Winter                          | Rame                |
| Enable:<br>Mode:<br>OAT Enable: | Supply Fan<br>40.07 |

#### STARTUP DISPLAY

This screen displays the delay time after the fans have started and tempering begins.

#### **C**OOLING LOCKOUT

This screen displays the cooling lockout temperature. Cooling will be disabled when outside air is below the cooling lockout temperature (55°F).

#### **HEATING LOCKOUT**

This screen displays the heating lockout temperature. Heating will be disabled when outside air is above the lockout temperature (80°F).

#### **P**REHEAT LOCKOUT

The preheat lockout screen appears when preheat is installed in the unit. Preheat is not allowed when the outside air temperature is above the lockout temperature (10°F). Further, the outside damper position must be greater than the OAD En Pos setpoint (30%), on recirculating air units where preheat may be allowed.

#### WINTER RAMP

The winter ramp function prevents the supply temperature from dropping below setpoint under the following conditions:

- Outside air temperature is below the winter ramp enable setpoint; and
- Heating capacity is at 100%

One of the following is used to perform the winter ramp function:

- Supply fan speed; or
- Outside air damper position
- Note: If the unit is a heat pump, the supply fan is always used.

| Temperature Control<br>Case Heat                                         |       |
|--------------------------------------------------------------------------|-------|
| Setpoint:                                                                | 40.01 |
| Uses Hot Water Valve<br>To maintain Coil/Mixed<br>temp in unit off mode. |       |

| Temperature Control<br>Space Thermostat |   |
|-----------------------------------------|---|
| Quantity:                               | 1 |

#### Case Heat

The case heat function allows the use of the hot water valve modulation to maintain the temperature of the case when the unit is off or in standby mode.

Case heat can be disabled with the service password in Ctrl Variables/Advanced/ Adv. Setpoints.

### ontrol stat The quantity of thermos

The quantity of thermostats installed in the space that communicate the temperature, humidity, and setpoint to the controller. The controller averages the temperature and humidity readings when there is more than one installed. See Appendix C for more information.

#### Menu

## **Control Variables**

Dehumidification

| Cold Coil Setpoint                       |  |
|------------------------------------------|--|
| Reset Mode: None<br>Coil SetPoint: 50.07 |  |
| Current Mode:<br>None - Fixed Setpoint   |  |

| Dehumidification Mode<br>Occupied Mode |       |
|----------------------------------------|-------|
| Dehumidify when:<br>Indoor RH >        | 55%RH |
| Indoor Dewet >                         | 55.07 |
| Outside Dewpt>                         | 60.01 |

The **Dehumidification** menu allows the user to view and adjust dehumidification control parameters.

#### COLD COIL SETPOINT

When an indoor humidity sensor or temperature and humidity sensors (space or return) are installed, the controller can adjust the cold coil leaving air temperature setpoint between the minimum (50°F) and maximum (55°F) setpoint. This function can be enabled or disabled by selecting the reset mode for the setpoint. If the indoor sensor becomes unavailable, the reset mode will become None until the sensor becomes available.

#### Reset Mode:

- None: The setpoint will remain static (50°F). This is the default when a space or return humidity are not.
- RH: The setpoint will reset based on the indoor humidity.
- Dewpoint: The setpoint will reset based on the indoor dew point.

#### **DEHUMIDIFICATION MODE - OCCUPIED**

#### Possible Modes:

- Outside Air Temp is greater than cold coil setpoint plus offset (10°F)
- Inside RH\*
- Inside dew point\*
- Outside dew point
- Inside RH or inside dew point\*
- Inside RH or inside dew point or outside dew point
- Inside RH and inside dew point\*
- Inside RH and inside dew point or outside dew point \*Available during unoccupied mode.

There must be a constant call for dehumidification for the duration of the enable delay for dehumidification mode to become enabled. The call remains active until conditions are satisfied and dehumidification mode has been active for the min active time. Reference Ctrl Variables/Advanced/Unit Config/Unit Configuration Occupied Dehum Call for dehumidification method options.

### **D**EHUMIDIFICATION MODE - UNOCCUPIED

If the unit is unoccupied while there is a dehumidification call, the unit will start and dehumidify until the unoccupied dehumidification setpoints are satisfied. The above dehumidification modes marked with an \* indicate availability during unoccupied mode. The unoccupied dehumidification mode can be set differently than the occupied dehumidification mode. Reference Ctrl Variables/Advanced/ Unit Config/Unit Configuration Unoccupied Dehum Call for dehumidification method options.

#### **DEHUMIDIFICATION HYSTERESIS**

This screen displays hysteresis for enabling dehumidification during occupied and unoccupied conditions. %RH for indoor RH control and °F for indoor dew point control. Example: If indoor RH setpoint = 50%, dehumidification is enabled when indoor RH equals 50% and above. Dehumidification is disabled when indoor RH is below 44%.

#### **D**EHUMIDIFICATION **T**IMERS

This screen allows adjustment for delay and minimum on time for dehumidification mode. Times are in place to prevent short cycling between dehumidification and other control modes.

| Dehumidification Mode<br>Unoccupied Mode |       |
|------------------------------------------|-------|
| Dehumidify when:<br>_Indoor RH >         | 60%RH |
| Indoor Dewpt >                           | 55.0% |

| Dehumidi   | fication   |
|------------|------------|
| Occupied   | Hysteresis |
| Humidity:  | 4.0%RH     |
| Dewpoint:  | 2.07       |
| Unoccupied | Hysteresis |
| Humidity:  | 5.0%RH     |
| Dewpoint:  | 2.57       |

| Dehumidification | Mode |
|------------------|------|
| On Delay:        | 2m   |
| Minimum On time: | 15m  |

### Menu

| ( <u>Temp vs Dehum Priority</u><br>Priority: Temperature             |
|----------------------------------------------------------------------|
| Select Dehumidify to<br>allow dehum when the<br>space is overcooled. |

| Temp vs Dehum Priority |
|------------------------|
| Priority: Dehumidify   |
|                        |
| allow dehum when the   |
| space is overcooled.   |

| Heat vs Dek                                | num Priority |
|--------------------------------------------|--------------|
| Priority: Dehumidify                       |              |
| Select Heat to not<br>allow switching into |              |

| Dehum | Force | COMP | Οn |
|-------|-------|------|----|
|       |       |      |    |

Cl9Ramp 1: 🛛

Forces 1 comp to run when in dehumid mode.

## **Control Variables**

Befrigeration

### **Control Variables**

Refrigeration
Compressor Control

### **Control Variables**

Befrigeration
⇒ Pressure Control

#### **Control Variables**

➡ Refrigeration
➡ Heat Pump Control

## ASHP Heating Low Ambient Lockout: 10.07 Currently Allowed

#### **DEHUMIDIFICATION PRIORITY**

he following screens are used to determine what mode of operation is priority: temperature over dehumidification or heating over dehumidification.

Both priority selections determine when the unit is allowed to dehumidify.

#### 1. Temperature vs Dehumidification

Determines when the unit is allowed to dehumidify based on the space/return air temperatures. This screen will only appear if the temperature mode selected is space or return reset.

*a. Temperature* - If temperature is set as the priority, box checked, and the space or return air is over cooled, dehumidification is locked out until the space or return temperature is no longer overcooled.

*b. Dehumidification* - If the priority is dehumidification, box not checked, and the space or return air is over cooled, the coil offset will be added to the coil leaving setpoint. (Default 0°F offset).

*c. Overcooled* - If space or return reset is enabled, the target is considered over cooled when it is 4°F below setpoint for 5 minutes. It remains over cooled until the target is at setpoint and the over-cool logic has been active for 5 minutes.

#### 2. Heating vs Dehumidification

Determines when the unit is allowed to dehumidify when heating is active.

*a. Heating* - If priority is heat, the unit locks out dehumidification while heating is active.

*b. Dehumidification* - If priority is dehumidify, the unit is allowed to switch to dehumidification when heating is active.

#### **COMPRESSOR DEHUMIDIFICATION FORCE**

In dehumidification mode, the lead compressor will continue to run when the dehumidification mode sequence is enabled to prevent compressor cycling and potential re-evaporation of moisture. To disable this operation and allow the compressor to cycle in dehumidification mode, uncheck the applicable cooling ramps.

The **Refrigeration** menu allows the user to view and adjust compressor and condenser settings, if equipped.

#### **COMPRESSOR CONTROL**

Consult factory prior to adjusting parameters in the compressor control menu.

#### **PRESSURE CONTROL**

Consult factory prior to adjusting parameters in the pressure control menu.

#### **COMPRESSOR CONTROL**

Allows the user to adjust heat pump heating control setpoints.

#### AIR-SOURCE HEAT PUMP AMBIENT LOCKOUT

The screen allows the user to adjust the minimum ambient temperature the compressors can be utilized for heating. When the outside air temperature drops below this temperature, heating with the compressors will not be allowed.

| Heat Pump De    | frost |
|-----------------|-------|
| Cancel Setrt:   | 80.07 |
| Max Time:       | 5m    |
| SDT > Cancel De | frost |
| or defrosting 1 | on9er |
| Time = Stop Def | rost  |

## **Control Variables**

🕒 Economizer

#### Economizer Control

Selected Mode: Disabled

Active Mode: Disabled

| Economizer Cor<br>Outside Dry B  | itrol<br>Wlb |
|----------------------------------|--------------|
| Economize when:<br>Temperature > | 40.0%        |
| Temperature <                    | 65.0%        |
| Act Mode: OA Dr                  | 9 Bulb       |

| Economizer Con<br>DA Enthalpy & Dr | trol<br>9 Bulb |
|------------------------------------|----------------|
| Economize when:<br>Temperature >   | 40.07          |
| Temperature <                      | 65.07          |
| Enthalpy < 23.0                    | btu∕lb         |

| Economizer Control<br>Comparative Dry Bulb<br>Economize when:<br>Outside Temp > 40.0°<br>AND Outside < Indoor<br>70.0° < 69.9° |
|----------------------------------------------------------------------------------------------------|
| Act Mode:Comp Dry Bulb                                                                                                    |

| Economizer Control<br>Comparative Enthalpy<br>Economize when:<br>Outside Temp > 40.0%<br>AND Outside < Indoor<br>25.4 < 22.6btu/1b |
|----------------------------------------------------------------------------------------------------|
| Act Mode:Comp Enthalpy                                                                                                    |
|                                                                                                    |

| Economizer Control<br>Hysteresis |  |
|----------------------------------|--|
| 2.0%                             |  |
| u∕lb                             |  |
|                                  |  |

Menu

HEAT PUMP DEFROST

Consult factory prior to adjusting setpoints related to heat pump defrost operation.

The **Economizer** menu allows the user to view and adjust economizer control parameters. The economizer menu appears when the economizer function is enabled.

#### ECONOMIZER MODE

The user can select the economizer control method desired for the unit. The screens show the setpoints that are active to enable economizer function.

Economizer Ambient Lockout – Economizing is allowed when the outside dry bulb is greater than the first economizer temperature setpoint. (40°F).

The ambient lockout is always used to enable economizer along with one of the following selections:

#### Mode Selections:

- Outside Dry Bulb Economizing is allowed when the outside dry bulb is less than the second economizer temperature setpoint (65°F).
- Outside Enthalpy Economizing is allowed when outside enthalpy is less than the economizer enthalpy setpoint (23/btu/lb).
- Outside Enthalpy & Dry Bulb Economizing is allowed when outside enthalpy is less than the enthalpy set point (23btu/lb) and the outside temperature is less than the temperature set point (65°F).
- Comparative Dry Bulb Economizing is allowed when outside temperature is less than the space or return temperature.

#### ECONOMIZER HYSTERESIS

There is a built-in hysteresis that disables economizer above the economizer setpoint.

(Example: If economizer outside dry bulb =  $65^{\circ}$ F, economizer operation is disabled above  $67^{\circ}$ F).

| M | e | n | ļ |
|---|---|---|---|
|---|---|---|---|

| Device: OAD & ER<br>Opens OAD & Reduces ER      |
|-------------------------------------------------|
| Selects which devices<br>are controlled by Econ |

| Economizer Control<br>Ener99 Rec/OA Damper      |
|-------------------------------------------------|
| Device: ER Only<br>Reduces ER Only              |
| Selects which devices<br>are controlled by Econ |

| Control Variables |  |
|-------------------|--|
| Damper Control    |  |
|                   |  |
| Fan Damper Delay  |  |
| Delay: 30s        |  |

Time allowed for the damper to open prior to allowing fans to run.

| Outside Damper<br>OAD SF Reset<br>OAD Supply Fan Reset<br>Installed: |
|----------------------------------------------------------------------|
| Allows damper to be<br>limited based on<br>supply fan speed.         |

| Outside D<br>Occupi | amper<br>.ed |
|---------------------|--------------|
| Minimum:            | 35%          |
| Maximum:            | 100%         |
|                     |              |

| Outside Dame<br>Occupied | >er  |
|--------------------------|------|
| Minimum:                 | 35%  |
| CO2 Maximum:             | 50%  |
| Maximum:                 | 100% |

| Outsic     | de Damper | -    |
|------------|-----------|------|
| Occ Supp   | 19 Fan Re | eset |
| SF Speed   | 50%>      | 100% |
| Minimum:   | 35%>      | 20%  |
| CO2 Maximu | um:       | 50%  |
| Maximum:   | 100%>     | 100% |

| Outside<br>Occ Supply<br>SF Speed     | Damper<br>Fan Re<br>50%> | set<br>100%        |
|---------------------------------------|--------------------------|--------------------|
| Minimum:<br>CO2 Maximum<br>Maximum: 1 | 35%><br>00%>             | 20%<br>50%<br>100% |

#### ECONOMIZER DEVICE CONTROL

This screen determines what devices in the unit the economizer function utilizes. The option to have the outside air damper and energy recovery devices both affected by economizer or the only energy recovery device in 100% outdoor air units.

*OAD* – Indicates that the Outside Air Damper position will be affected by the economizer ramp. The outside air damper will modulate between the min and max position to maintain the supply temperature setpoint.

*ER* – Indicates that the Energy Recovery wheel speed or Core bypass damper position will be affected by the economizer ramp. When the economizer control is set to ER, the energy recovery speed is reduced, or the bypass damper is opened to ensure no energy is transferred from the supply airstream and exhaust airstream.

The **Damper Control** menu allows the user to adjust damper control setpoints.

### FAN DAMPER DELAY

This screen allows adjustment for delay time between damper opening and fan operation. This timer allows the damper to open before the fan start sequence begins. This prevents the fans from having to overcome higher static pressure when the damper(s) are opening.

## OAD SF Reset

This screen only appears if equipped with a modulating OA damper. Checking the box will allow the outside air damper to modulate between the min and max positions proportionally based on the supply fan speed.

## **OUTSIDE DAMPER POSITION - OCCUPIED**

This screen only appears if equipped with a modulating OA damper. The screen displays the min and max positions for the outside air damper. These setpoints reflect the percentage of the outside air damper being opened.

- 0% = Full recirculation air
- 100% = Full outside air

\*Note: If the unit is equipped with a modulating OA damper but intended to be 100% outside air, the minimum and maximum should both remain at 100%.

<u>Minimum Position</u> – When in the occupied mode, the active setpoint will be equal to a local minimum OA setpoint, which may be constant or reset by fan speed if equipped with a modulating supply fan.

<u>Maximum Position</u> – Each sequence that can adjust the OA damper setpoint contains a max position to prevent excess OA. The active setpoint will be determined based on the greatest demand of the configured sequences.

The OA damper setpoint can then be further adjusted between the minimum and maximum OA settings with sequences such as  $CO_2$ , Building Pressure and Economizer.

### Setpoint Selections:

Constant Position – The min OA percentage is constant; set by the controller.

SF Reset – The min and max positions are reset by the supply fan speed.

*BMS* – The BMS can directly control the OA damper position between the min ad max percentages.

*Building Pressure* – Damper position is reset by a building pressure control loop. *CO*<sub>2</sub> – Damper position is reset by a demand-controlled ventilation control loop

| CO2 Se        | tpoint  |
|---------------|---------|
| Setpoint:     | 1000ppm |
| CO2 Level:    | ØPPM    |
|               |         |
| Debuman and R |         |

| Max Vent Occ                     | upancy              |
|----------------------------------|---------------------|
| Enable:                          |                     |
| Unit becomes o<br>during max ven | ccupied<br>t active |
| sequence; fan/                   | damper.             |

| Outside Da | amper |
|------------|-------|
| Unoccup    | ied   |
| Minimum:   | 100%  |
| Maximum:   | 100%  |

| Outsi<br>Unocc Sup<br>SF Speed | de Damper<br>ply Fan F<br>50%> | Reset<br>100% |
|--------------------------------|--------------------------------|---------------|
| Minimum:                       | 0%>                            | 20%           |
| Maximum:                       | 100%>                          | 100%          |

## **Control Variables**

Energy Recovery

| Defrost Ramp                      |           |
|-----------------------------------|-----------|
| Defrost Setet:                    | 5.0%      |
| Max Active Time:<br>Min Off Time: | 5m<br>30m |
| Ramp:                             | 0×        |

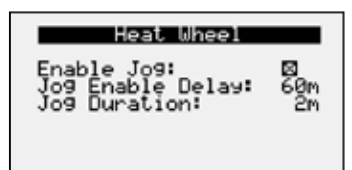

| Heat Wheel     |     |  |
|----------------|-----|--|
| Minimum Speed: | 20% |  |
|                |     |  |

## **Control Variables**

➡ Fan Control
➡ Supply Fan Control

#### Supply Fan

| Enable | Delay:     | 5s   |
|--------|------------|------|
| Adjust | delay time | to   |
| offset | startin9 f | ans. |

based on space  $CO_2$  levels. The  $CO_2$  max is the highest percentage that the OA damper can modulate when solely based on  $CO_2$ .

**2** Position – Damper sequence that utilizes a contact closure to determine which position the OA damper is commanded to minimum or maximum. The "Max Vent" contact closure maybe be field configured to temporarily force the unit into occupied mode. Reference Ctrl Variables/Advanced/Advanced Setpoints/Max Vent to enable this option.

**0-10 By Others** – The 0-10V signal directly correlates to the damper position of 0-100%. When the signal is below the minimum damper position setpoint, the damper will modulate to minimum position. When the signal is above the maximum damper position setpoint, the damper will modulate to max position.

### **OUTSIDE DAMPER POSITION - UNOCCUPIED**

Menu

Occupied and unoccupied damper control have minimum and maximum set points for the specific mode of operation. Unoccupied OA Damper control typically will only show the minimum set point. The maximum will also appear if the OA Damper is controlling to building pressure.

The **Energy Recovery** menu allows the user to adjust energy recovery device sequence setpoints.

### DEFROST RAMP

This screen displays the temperature at which the unit will enable frost control mode if necessary. The factory default is dependent on the energy recovery device installed. This screen only appears if the unit has energy recovery and a frost control method was selected.

Max active time and min off time will be available if the frost control method selected was timed exhaust.

## **ENERGY RECOVERY WHEEL JOG FUNCTION**

This screen displays the energy recovery wheel jog combine to setpoints. This screen only appears if the unit is equipped with an energy recovery wheel.

When the wheel has been disabled for the delay time, the wheel jog function enables the wheel for the duration.

#### ENERGY RECOVERY WHEEL MINIMUM SPEED

This heat wheel minimum speed screen will appear when the energy recovery device is a modulating wheel. The minimum speed set point determines the minimum speed a modulating wheel can rotate.

The **Supply Fan Control** menu allows the user to adjust supply control setpoints.

### SUPPLY FAN DELAY

The supply fan delay will begin once the damper sequence is complete. This delay can be used to offset starting times between the supply fan and exhaust fan.

| Supply Fan     |      |
|----------------|------|
| Minimum Speed: | 50%  |
| Maximum Speed: | 100% |

| Supply Fan<br>Constant Volume | Setrt |
|-------------------------------|-------|
| Occupied:                     | 100%  |
| Unoccupied:                   | 60%   |

| Supply Fan<br>Duct Static |          |  |
|---------------------------|----------|--|
| Setpoint:                 | 1.000"wc |  |
| Current:                  | 0.000"wc |  |

| Supply Fan<br>Space Static |          |
|----------------------------|----------|
| Setpoint:                  | 0.050"wc |
| Current:                   | 0.000"wc |
|                            |          |
| CO2 Se                     | etpoint  |
| Setpoint:                  | 1000ppm  |

| Soft Shutdown<br>Enable |               |
|-------------------------|---------------|
| Setpoint:<br>Delay:     | 85.07<br>120s |
| Supply Temp             | >= Setrt      |

**DPPM** 

CO2 Level:

## **Control Variables**

➡ Fan Control
➡ Exhaust Fan Control

| Exhaust Fan                                   |  |  |
|-----------------------------------------------|--|--|
| Enable Delay: Øs<br>Enable when OAD >= 15%    |  |  |
| Adjust delay time to<br>offset startin9 fans. |  |  |

| Exhaust Fan Or | nly Mode |
|----------------|----------|
| Outside Air D  | Jamper   |
| Position:      | 100%     |
| OAD Position   | durin9   |
| exhaust only   | mode.    |

## Menu

#### SUPPLY FAN SPEED

This screen displays min and max supply fan speed percentages. The speed setpoint is the proportional percentage of the analog output from the controller to the VFD.

50% Speed = Min speed

100% Speed = Max speed

## Setpoint Selections:

Constant Volume - The fan speed will be constant; set from screen (e.g. 100%).

*BMS* – The BMS can directly control the fan speed (requires BMS communication option).

Duct Pressure – Fan speed is determined by duct pressure control loop.

Space Pressure – Fan speed is determined by building pressure control loop.

 $CO_2$  – Fan speed is determined by  $CO_2$  control loop.

*Single Zone VAV* - The supply fan is modulated in addition to the supply air temperature to satisfy the space temperature setpoint.

**2-Speed** - Supply fan control utilizes a contact closure to determine which speed the supply fan speed is commanded; minimum or maximum. The "Max Vent" contact closure maybe be field configured to temporarily force the unit into occupied mode. Reference Ctrl Variables/Advanced/Advanced Setpoints/Max Vent to enable this option.

**0-10 Hardwired** – The 0-10V signal hardwired at the controller determines the speed of the fan after the controller sends an enable command to the vfd. When the signal is below the minimum fan speed setpoint, the fan will operate at minimum. When the signal is above the maximum fan speed setpoint, the fan will operate at maximum.

## SOFT SHUTDOWN ENABLE

During a soft shutdown the following will occur:

- Tempering outputs immediately revert back to their off value; while
- Dampers remain open and fans continue to run; until
  - The supply air temperature falls below the soft shutdown enable setpoint (85.0°F) minus 5°F; or
  - The soft shutdown delay timer has expired.

The **Exhaust Fan Control** menu allows the user to adjust exhaust control setpoints.

### EXHAUST FAN DELAY AND ENABLE

This screen displays the exhaust fan delay and enable based on OA damper position. The exhaust fan delay will begin once the damper sequence is complete. This delay can be used to offset starting times between the supply fan and exhaust fan. This screen also provides the ability to enable the exhaust fan on a set OA damper position if the unit is equipped with a modulating OA damper.

## Exhaust Fan Only Outside Air Damper

This screen will appear when the exhaust fan only mode is available at the controller by a contact closure. When the contact is closed, the exhaust fan will run at 100%. The outside air damper will go to this position (100%) when the contact is closed.

| Exhaust Fan    |      |
|----------------|------|
| Minimum Speed: | 25%  |
| Maximum Speed: | 100% |

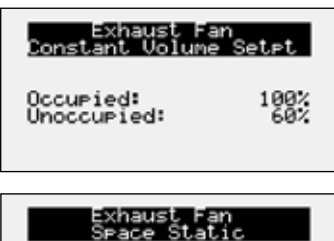

| Setpoint: | 0.050"wc |
|-----------|----------|
| Current:  | 0.00"wc  |

| Exhaust Fan<br>Supply Tracking |      |
|--------------------------------|------|
| Offset:                        | -10% |

| Exhaust Fan<br>Return Duct Static |           |  |
|-----------------------------------|-----------|--|
| Setpoint:                         | -2.000"wc |  |
| Current:                          | 0.000"wc  |  |

## **Control Variables**

➡ Occupancy

| Occupancy                                     | Control                                  |
|-----------------------------------------------|------------------------------------------|
| Mode:                                         | BMS                                      |
| BMS:<br>Digital In:<br>Schedule:<br>Override: | Occupied<br>Occupied<br>Occupied<br>None |

## Menu

#### EXHAUST FAN SPEED

This screen displays min and max exhaust fan speed percentages.

The speed setpoint is the proportional percentage of the analog output from the controller to the VFD.

25% Speed = Min speed

100% Speed = Max speed

## Setpoint Selections:

Constant Volume - The fan speed will be constant; set from screen (e.g. 100%).

*BMS* – The BMS can directly control the fan speed (requires BMS communication option).

Space Pressure – Fan speed is determined by building pressure control loop.

*Supply Fan Tracking with Offset* – The exhaust fan will track the supply fan, between a min and max position. An offset can be added to achieve the proper balance.

*Outside Air Damper Tracking* – The exhaust fan will proportionally track the OA damper, between a min and max position.

*Return Duct Static Pressure* – Fan speed is determined by duct pressure control loop.

*0-10V Hardwired* - The 0-10V signal hardwired at the controller determines the speed of the fan after the controller sends an enable command to the vfd. When the signal is below the minimum fan speed setpoint, the fan will operate at minimum. When the signal is above the maximum fan speed setpoint, the fan will operate at maximum.

The **Occupancy** menu allows the user to adjust occupancy control parameters which includes occupancy control mode and schedule.

### OCCUPANCY CONTROL

This screen displays the current mode of operation for occupancy control. Status of the other mode option can also be found on this screen. This screen allows the user to select the source of determining occupancy. The factory default is BMS control.

*BMS:* BMS front end sends an occupancy enable/disable to the controller via a selected protocol. (Reference Points List).

Digital Input: Typically used with a remote time clock, motion sensor or switch.

Always Occ: Controller will always remain occupied.

Always Unocc: Controller will always remain unoccupied.

*Schedule:* Allows the user to set an occupancy schedule for each individual day of the week.

**Override:** Informs the user that the unit is overridden to occupied from an external source. When DI Ovr Act, is displayed, the digital input for occupancy is being used as an override and is active. When TOV Active is displayed, the timed override feature has been activated at the space thermostat.

| Occupancy                               | Schedule                         |
|-----------------------------------------|----------------------------------|
| Day: Friday<br>Schedule                 |                                  |
| Start Time:<br>Stop Time:<br>Curren0198 | 06:00 AM<br>06:00 PM<br>Occupies |

| Space T-Stat Occupancy<br>Timed Override |            |  |
|------------------------------------------|------------|--|
| Duration:                                | 60m        |  |
| Status: Unoccu<br>Time Remainin9:        | ∍ied<br>Øm |  |

| Decupied Auto Mode<br>Enable: Disabled<br>Deadband: 4.07                            |
|-------------------------------------------------------------------------------------|
| Allows the unit to run<br>in Auto vs continuous.<br>Space reset must be<br>enabled. |

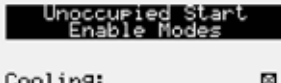

| Heating:<br>Dehumidification: | 8 |
|-------------------------------|---|
|-------------------------------|---|

## **Control Variables**

Advanced

| User Login                       |      |
|----------------------------------|------|
| Enter Password:                  | 9998 |
| Current Access:<br>Service Level |      |

## **Control Variables**

→ Advanced
→ Manual Overrides

#### IG Furnace Setur

Press ENTER to access IG Furnace Commission Unit must be running

\_\_\_\_\_

| Manual Override                     | node |
|-------------------------------------|------|
| Enable: 🗆<br>Duration:              | 720m |
| Time Remaining:<br>Status: Disabled | 0:00 |

#### Menu Occupancy Schedule

This screen allows the user to adjust the schedule based on the day of the week. The user will select one of the following for each day of the week.

Occupied: Unit will be always occupied. (default when schedule is selected.

Unoccupied: Unit will be always unoccupied.

*Schedule:* Requires the user to enter a start time, stop time and the applicable days of the schedule.

#### **OCCUPANCY OVERRIDE - T-STAT ENABLED**

Screen allows the user to override occupancy for a set duration. This feature is then triggered by the factory-provided space thermostat occupancy button. Please see Appendix C for further information.

#### **O**CCUPIED AUTO MODE

This screen allows the unit to operate in auto mode instead of continuous when occupied. An occupied start when in auto mode requires the unit start for a minimum of two minutes.

*Cooling*: The unit is enabled when the space temperature is greater than or equal to the cooling setpoint plus half of the deadband. The unit disables when the space temperature is less than the cooling setpoint.

*Heating*: The unit is enabled when the space temperature is less than or equal to the heating setpoint minus half of the deadband. The unit disables when the space temperature is greater than the heating setpoint.

## **UNOCCUPIED START ENABLE MODES**

This screen only appears if unit is provided with unoccupied recirculation.

This screen allows the user to enable/disable modes of operation when in unoccupied recirculation control.

The **Advanced** menu allows the user to access several submenus regarding controller information, controller overrides, network settings, I/O configuration, and unit configuration. Submenu options are read only and will require the user to input proper login criteria. The **service password (9998)** is required to change service access menus. Consult factory for factory level access.

The Manual Overrides menus are for start-up, commissioning, and troubleshooting.

### **IG FURNACE COMMISSIONING MENU**

This screen only appears if an indirect gas furnace was provided with the unit. Entering the furnace commissioning menu will step the user through the furnace start-up.

#### MANUAL OVERRIDE MODE

The Manual Overrides menu is for start-up, commissioning, and troubleshooting. This menu allows the user to override the control loops and specific inputs and outputs.

To access the Manual Overrides submenus, enter the **service password (9998)**. Manual overrides must be enabled at this screen to allow the user to override control loops. Override options must be changed from Auto to Manual for manual control.

#### Unit On Off

Override: Auto Value: On

#### Enable Main Override

Occupance Override: Auto Value: Occupied

#### Enable Main Override

#### Outside Damper

Override: Auto Position: 35%

Enable Main Override

Supply Fan Override: Auto Command: On Speed: 100% Enable Main Override

Exhaust Fan Override: Auto Command: On Speed: 100% Enable Main Override

Compressor Request Override: Auto 1: Off 2: Off

Enable Main Override

#### Compressor Signal

Override: Auto 1: 0%

Enable Main Override

#### Cooling Ramp 1

Override: Auto Demand: 0%

Enable Main Override

**OVERRIDE UNIT ON OFF** 

When manual override is set to enable, use the arrow buttons to turn the unit on or off.

#### **OVERRIDE OCCUPANCY CONTROL**

When manual override is set to enable, use the arrow buttons to change occupancy control.

#### **OVERRIDE OUTSIDE AIR DAMPER POSITION**

This screen only appears if the unit is equipped with a modulating OA damper. The recirculation damper position, if equipped, will be the inverse of the OA damper position shown.

0% = Outside air damper closed

100% = Outside air damper fully open

#### **OVERRIDE SUPPLY FAN SPEED**

The speed is the proportional percentage of the analog output from the controller to the VFD.

0% Speed = Min speed (determined by VFD)

100% Speed = Max speed (determined by VFD)

#### **OVERRIDE EXHAUST FAN SPEED**

This screen only appears if the unit is equipped with a exhaust fan VFD controlled by the microprocessor.

The speed is the proportional percentage of the analog output from the controller to the VFD.

0% Speed = Min speed (determined by VFD)

100% Speed = Max speed (determined by VFD)

#### **OVERRIDE COMPRESSORS**

This screen only appears if the unit is equipped with DX cooling. When manual override is set to enable, use the arrow buttons to turn individual compressor requests on or off.

#### **OVERRIDE MODULATING COMPRESSOR SIGNAL**

When manual override is set to enable, use the arrow buttons to change the modulating compressor speed.

#### **OVERRIDE** COOLING

When the cooling control is in the manual mode, use the arrow buttons to vary the cooling output.

*Chilled Water*: The cooling percent is directly proportional to the 0 - 10 VDC output signal.

0% Cooling = 0 VDC | 100% Cooling = 10 VDC

*Packaged Cooling*: The cooling percent displays compressor engagement as a percent. The compressors are subject to the min on/off times and heating/cooling lockouts.

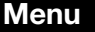

#### Menu

Hot Gas Reheat Ramp

Override: Auto Value: 100%

Enable Main Override

Furnace Request Override: Auto 191: Off 291: Off

Furnace Request Override: Auto F1: Sm: Off L9: Off F2: Sm: Off L9: Off

| Furnace Signal |    |
|----------------|----|
| Override: Auto |    |
| Furnace 1:     | 0% |
|                |    |

| Electric Heat |       |      |
|---------------|-------|------|
| Override: Au  | ito   |      |
| Elec Heater   | 1:    | 100% |
| Enable Main   | Overn | de   |

#### Heating Ramp

Override: Auto Demand: 100%

#### Enable Main Override

Heat Pump Heating Ramp Override: Auto Demand: 0% Enable Main Override

Economizer Rame Override: Auto

Value: 0%

Enable Main Override

## Preheat Override: Auto Enable: NO

**OVERRIDE HOT GAS REHEAT** 

This screen only appears if modulating hot gas reheat option was provided with the unit. When the hot gas reheat loop control is in the manual mode, use the arrow buttons to vary the reheat output.

#### **OVERRIDE FURNACE**

One of these screens will appear to override indirect gas furnaces. The screen that appears is dependent on the furnace installed in the unit. Use the arrow buttons to turn on individual furnaces.

#### **OVERRIDE FURNACE SIGNAL**

This screen appears to override the furnace signal from the controller. Use the arrow buttons to increase or decrease the capacity of the modulating furnace.

#### **OVERRIDE ELECTRIC HEAT**

This screen only appears if the unit is equipped with electric post heat. Electric heater percentage is directly proportional to the 0 - 10 VDC output signal.

#### **OVERRIDE HEATING**

When the heating control is in the manual mode, use the arrow buttons to vary the heating output.

#### **OVERRIDE HEAT PUMP HEATING**

This screen will be available when the unit is configured as a heat pump. When in manual mode, change the demand to control the position of the reversing valve and the amount of compressor request. The compressors are subject to the min on/off times and heating lockouts.

#### **OVERRIDE ECONOMIZER CONTROL**

When the heating control is in the manual mode, use the arrow buttons to vary the output of the economizer ramp. This value may have an effect on the energy recovery device and/or the modulating outside air damper position.

#### **OVERRIDE PREHEAT**

This screen appears when a preheater is installed in the unit for energy recovery defrost. Use the arrow buttons to override the preheat.

Defrost Ramp Override: Auto Value: 0% Reduces Energy Recovry 100%=Full Byp/MinSpeed ER Ramp: 100% Enable Main Override

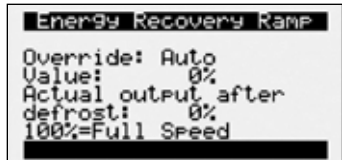

Pressure Control Compressor must be off Override: Auto Ramp 1 Speed: 0.0% Fixed Stages Stg 2:0ff -nable Main Override

#### **Control Variables**

Advanced
Advanced Setpoints

#### Advanced Setpoints Occupied Dehum Call

Enabled when: OAT > Coil Spt+Offset

#### Advanced Setpoints Unoccupied <u>Dehum Call</u>

Enabled when: Indoor RH

#### Advanced Setroints Unocc Unit Operation

Mode: Ni9ht Setback Cycle

| Advanced Setpoin<br>Morning Sequences<br>Warm Up Enable: | is<br>5 |
|----------------------------------------------------------|---------|
| Cool Down Enable:                                        |         |
| Max duration:                                            | 30m     |

## **Control Variables**

Advanced
➡ Network Settings

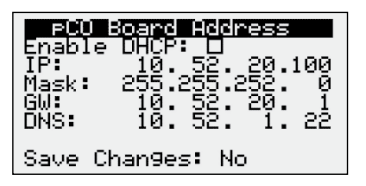

#### **OVERRIDE ENERGY RECOVERY DEFROST**

This screen only appears if modulating wheel frost control is equipped. When the defrost control ramp is in manual mode, use the arrow buttons to vary the defrost output.

0% = Maximum Wheel Speed | 100% = Minimum Wheel Speed

#### **OVERRIDE ENERGY RECOVERY**

This screen appears whenever an energy recovery device is installed. Use the arrow buttons when Manual Override is enabled to override the speed or position of the energy recovery device.

#### **OVERRIDE PRESSURE CONTROL FANS**

This screen will be available when active head pressure control is installed in the unit. When in manual mode, with the compressors off, the modulating fan speed can be altered by using the arrows to change the output. The fixed stage fan can be enabled by changing the output to On.

The Advanced Setpoints Menus allows the user to view and modify network settings. The **service password (9998)** is required to make changes.

#### OCCUPIED DEHUMIDIFICATION CALL

Reference control variables for possible Occupied dehumidification call methods.

### UNOCCUPIED DEHUMIDIFICATION CALL

Reference control variables for possible unoccupied dehumidification call methods.

### **UNOCCUPIED UNIT OPERATION**

Possible unoccupied unit operation methods include:

- Unit Off
- Night Setback Cycle
- Recirculation with Unoccupied Setpoints
- Normal Operation with Unoccupied Setpoints

### MORNING WARM UP AND COOL DOWN

This screen will appear when the unit has a recirculating air damper installed.

The user can enable morning warm up, morning cool down, and set the duration for the sequence.

The Network Settings Menus allows the user to view and modify network settings. The **service password (9998)** is required to make changes.

#### c.pCO Board Address

This screen will appear with or without a network protocol provided with the unit.

This screen allows the user to configure the IP setting for BMS and/or when the Web User Interface will be utilized. The controller may have a DHCP serverassigned address or a manually assigned static IP address. Factory settings are shown in the screen to the left.

Menu

# BACnet IP Config

Device: Port:

#### Modbus TCP Slave

1

Device ID:

| BACnet MSTP    | Config  |
|----------------|---------|
| Device:        | 0077077 |
| Info Frames:   | 20      |
| Max Masters:   | 127     |
| Mstp Address:  | 77      |
| Baud Rate:     | 76800   |
| Save Settings: | No      |
|                |         |

<u>Modbus RTU Config</u>

BMS Watchdog

Enable: 🗆

Status:

Timeout Delay:

3840Ō

none

15m

Active

Jevice ID Baud Rate Stop Bits

Parity: Save Settings: No

Baud

## **BACNET IP CONFIG**

This screen will appear if the unit is set for BACnet IP and allows the user to set the device and port settings.

### **MODBUS TCP SLAVE**

This screen will appear if the unit is set for Modbus TCP and allows the user to set device ID number.

## **BACNET MSTP PARAMETERS**

This screen only appears if the selected BMS protocol is set to BACnet MSTP. Factory settings are shown in the screen to the left.

### To change BACnet MSTP parameters:

- 1. Go to Network Settings menu and view BACnet MSTP Config screen.
- 2. Move cursor to desired parameter by pressing the enter button. Press up and down arrows to adjust the parameter. Press enter to accept adjusted value.
- 3. Once desired parameters have been entered, enable the 'Save Settings' option and press the enter button.
- Reboot the controller by cycling power to the unit or holding the main 4. menu/target button for 3 seconds to stop the unit operation and restart the controller.

### **MODBUS RTU PARAMETERS**

This screen only appears if the selected BMS protocol is set to Modbus. Factory settings are shown in the screen to the left.

### To change Modbus RTU parameters:

- 1. Go to Network Settings menu and view Modbus RTU Config screen.
- 2. Move cursor to desired parameter by pressing the enter button. Press up and down arrows to adjust the parameter. Press enter to accept adjusted value.
- Once desired parameters have been entered, enable the 'Save Settings' option and press the enter button.
- Reboot the controller by cycling power to the unit or holding the main menu/target button for 3 seconds to stop the unit operation and restart the controller.

### **BMS WATCHDOG**

The BMS watchdog function verifies BMS connectivity. The watchdog is required for the BMS to take the place of a hardwired sensor. The BMS toggles the watchdog variable from true to false within the timeout delay. If the timer expires, the controller falls back to hardwired sensors until the BMS connection can be established. At this time, a BMS watchdog alarm activates.

The following variables may be used by the BMS in place of hardwired sensors:

- Outside RH from BMS
- Outside\_Temp\_from\_BMS
- Return RH from BMS
- Return\_Temp\_from\_BMS
- Space 1 CO2 from BMS
- Return CO2 from BMS
- Space RH from BMS
- Space Static from BMS
- Space\_Temp\_from\_BMS

Menu

| Sensor Sour<br>Space Temp   | ce            |
|-----------------------------|---------------|
| Source:                     | Local         |
| BMS Value:<br>Active Value: | 0.0r<br>70.1r |

## **Control Variables**

➡ Advanced
➡ Backup/Restore

#### USB Connection

Configure USB for Web or disk drive access? Disk Drive

#### USB Web Connection

Enter the following address in your web browser to view the WebUI: 100.127.0.1

#### \_\_\_\_\_

SENSOR SOURCE

Menu

The sensor source can be changed to source by BMS through the controller or by a dedicated BMS point. Reference Points List and in the Appendix for more detailed point information. The screen to the left is an example of the sensor source type. Source can be set for local or BMS at this screen.

The Backup/Restore Menus allows the user to create a backup file of setpoints and configuration variables on a USB drive or in the controller's internal memory.

### **Connecting to USB Drives**

The controller has built-in USB ports for connecting to USB drives. or to the USB port of a computer. This allows the user to perform various operations including upgrading an application or OS, saving or retrieving logs, user backups, and viewing the web user interface.

Connecting a USB cable to a computer shows a screen on the controller that allows the user to choose whether to access files (disk drive) or the WebUI by using the arrow buttons.

The controller will either have a USB Type A, USB Type B or Micro USB dependent on model.

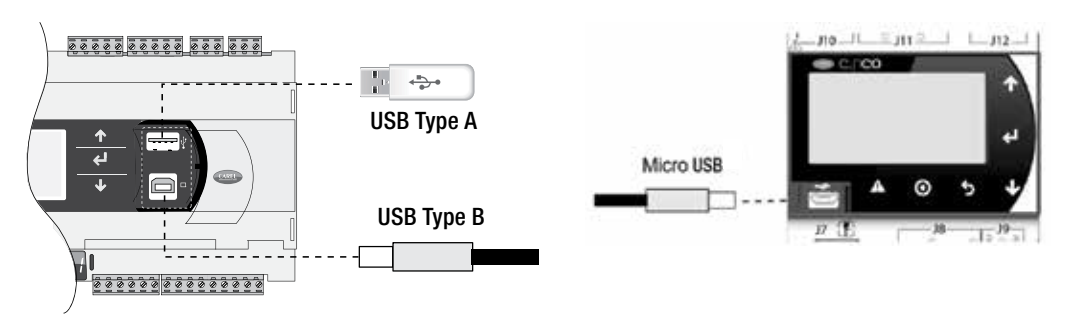

#### Backup Settin9s

Save in: Int. Memory Save: □

#### CREATING A BACKUP FILE

#### Important:

- At first startup or commissioning, or prior to communicating with Technical Support about performance issues, we recommend creating a backup file for each controller.
- Name each file with the unit sales order-line number found on the silver nameplate attached to the electrical access door.
- Also consider creating a backup file whenever significant program changes are made.

To create a system backup file using the handheld or virtual keypad/display buttons:

- 1. Go to the Main Menu/Ctrl Variables/Advanced/Login screen. Press the Enter and Up or Down arrow buttons to enter the service password, which is 9998.
- 2. Go to the Main Menu/Ctrl Variables/Advanced/Backup/Restore screen.
- 3. Press the Up or Down arrow buttons to navigate to the Backup Settings screen.
- 4. Press the Enter and Up or Down arrow buttons to select the backup location (internal memory or USB). If creating a backup to a USB drive, insert a USB drive into the main controller.
- 5. Press Enter to highlight and then the Up or Down arrow buttons to fill the Save checkbox. This action creates the backup file.

USB Restore Unit must be disabled prior to restoring. Unit: Enabled

Enable Restore: 🗆

## Menu

#### **Restoring FROM A BACKUP FILE**

#### From USB

- 1. Place the restore file in the root directory of a USB drive. (Do not place the file within a folder on the USB drive.) The file must be named: User\_Backup.txt
- 2. Insert the USB drive into the controller's USB port.
- 3. Go to the Main Menu/Unit Enable screen. Press the Enter and Up or Down arrow buttons to disable the unit.
- 4. Go to the Main Menu/Ctrl Variables/Advanced/Login screen. Press the Enter and Up or Down arrow buttons to enter the service password (9998).
- 5. Go to the Main Menu/Ctrl Variables/Advanced/Backup/Restore screen.
- 6. Press the Up or Down arrow buttons to navigate to the USB Restore screen.
- 7. Press Enter to highlight and then the Up or Down arrow buttons to fill the Restore checkbox. This action restores the backup file. If there is an error during the process, the specific error is displayed on this screen.
- 8. Controller will automatically restart.

#### From internal memory

- 1. Go to the Main Menu/Unit Enable screen. Press the Enter and Up or Down arrow buttons to disable the unit.
- 2. Go to the Main Menu/Ctrl Variables/Advanced/Login screen. Press the Enter and Up or Down arrow buttons to enter the service password, which is 9998.
- 3. Go to the Main Menu/Ctrl Variables/Advanced/Backup/Restore screen.
- 4. Press the Up or Down arrow buttons to navigate to the Internal Restore screen. This screen is only available when a backup file exists in internal memory.
- 5. Press Enter to highlight and then the Up or Down arrow buttons to fill the Restore checkbox. This action restores the backup file. If there is an error during the process, the specific error is displayed on this screen.
- 6. Controller will automatically restart.

The **IO Configuration Menu** allows the user to view and modify controller input and output points.

### **I/O CONFIGURATION**

This screen is read only and will require the factory password to make changes. The screen to the left is an example of an analog input configuration screen. Similar screens appear for remaining I/O when selected.

### To monitor individual I/O points:

- 1. Press the enter button to highlight the I/O type.
- 2. Press the up and down arrows to change the IO type.
- 3. Press the enter button to highlight the controller channel.
- 4. Press the up and down arrows to change the channel.

#### **I/O CONFIGURATION OPTIONS**

Changes to the IO configuration requires the factory login password. Consult factory for IO configuration changes.

#### ADJUSTMENT OF I/O CONFIGURATION MUST ONLY BE DONE UNDER FACTORY GUIDANCE! IMPROPER ADJUSTMENT MAY RESULT IN SYSTEM DAMAGE!

The **Unit Configuration** menus allows the user to view the unit configuration provided from factory. Configuration menus listed below can be altered with the service password. Consult factory for unit configuration changes!

Internal Restore Last Save Time: 10:26 08/11/22 Restore Settings from internal memory: []

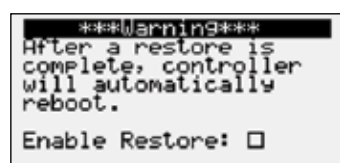

## **Control Variables**

→ Advanced
→ I/O Configuration

1/U Configuration IO Type:Analog Input Supply Air Temp Ch:M U4 Type:NTC Value: 71.6°F

#### IO Conf Options

Editable: 🗆 Scroll by All Configured: 🖾

## **Control Variables**

Advanced
Unit Config
Service Confia

| Secura   | Unit Config   |
|----------|---------------|
| Service  | 00110 0000119 |
| Cuestin. | East Castsal  |

| Туре:   | Constant | Volume |
|---------|----------|--------|
| K Facto | or:      | 0.0    |

| Service Unit Config<br>Exhaust Fan Control |       |        |  |  |
|--------------------------------------------|-------|--------|--|--|
| Туре:                                      | Space | Static |  |  |
| K Factor:                                  |       | 0.0    |  |  |

## Alarms

Hotive Alarms 0/0 No Active Alarms ENTER → Alarm History ALARM → Alarm Reset

Reset Active Alarms

Press ENTER to reset active alarms.

Alarm Count: 00

#### Alarm Event History Record: 0014+ 10:044

Exp Board 4 Status Board is Offline Alarmed: 09:45am 01/24

#### Clear Alarm Log

Clear Alarm Log? No

# Menu

#### SUPPLY FAN CONTROL

Please reference the supply fan sequence section for possible control methods.

### EXHAUST FAN CONTROL

Please reference the exhaust fan sequence section for possible control methods.

The **Alarms** menu allows the user to view active alarms, reset active alarms and view, clear or export the alarm history.

### Active Alarms

If an alarm occurs, the button will glow red on the controller and the remote display (if installed).

To view alarm, press the Alarm button once. This will display the most recent alarm. If the alarm cannot be cleared, the cause of the alarm has not been fixed. Press the up and down buttons to view any additional occurring alarms.

### **Reset Active Alarms**

This screen allows the user to clear active alarms.

### ALARM EVENT HISTORY

This screen allows the user view recent alarms. To view all saved alarms, press the "down" button to enter the data logger.

### CLEAR ALARM LOG

This screen allows the user to clear all alarms in alarm log history.

| IG Furnace Alarm (AL) Descriptions                |                                                                                              |                              |  |  |
|---------------------------------------------------|----------------------------------------------------------------------------------------------|------------------------------|--|--|
| Alarm                                             | Description                                                                                  | Function                     |  |  |
| IG no flame 3 try AL                              | Indicates a furnace failure to light or properly sense flame after 3 trials.                 | Alarm only                   |  |  |
| IG combustion fan high<br>pressure switch failure | Indicates a call for high speed combustion fan but high pressure switch did not close.       | Alarm only                   |  |  |
| IG furnace ignition control                       | Indicates an alarm from the ignition controller.                                             | Alarm only                   |  |  |
| Pressure switch closed with combustion fan off    | Indicates low pressure switch was closed with no call for combustion fan.                    | Alarm only                   |  |  |
| Combustion fan not proved                         | Indicates a call for low speed combustion fan but low pressure switch did not close.         | Alarm only                   |  |  |
| IG furnace max retry                              | Indicates that the max number of retries was reached.                                        | Alarm and<br>Furnace lockout |  |  |
| IG High Temp AL                                   | Indicates that power was lost from the High Temp Limit Sensor.<br>Check for high limit trip. | Alarm only                   |  |  |
| IG offline                                        | Indicates communication with furnace control has failed.                                     | Alarm only                   |  |  |
| IG Lg Man No Flame AL                             | No flame after 3 trials for ignition on the large manifold.                                  | Alarm only                   |  |  |

## Appendix A: Remote Display (pGD1)

The pGD1 is an optional remote display for use with manufacturer's microprocessor controllers. The remote display allows for remote monitoring and adjustment of parameters of the unit mounted controller. The remote display allows identical access to menus and screens as the unit mounted controller display. If the controller is the c.pCOMini model, the remote display is not available when the unit has BACnet MSTP or Modbus RTU.

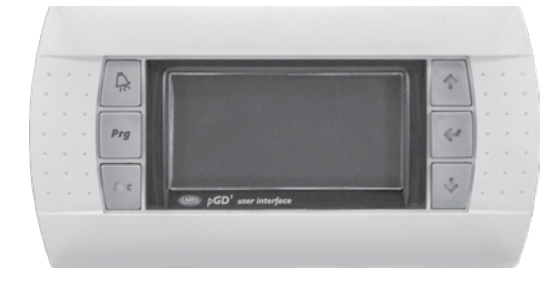

| Specifications                    |                                                        |  |  |  |
|-----------------------------------|--------------------------------------------------------|--|--|--|
| Specifications                    |                                                        |  |  |  |
| Carel Model                       | PGD1000W00                                             |  |  |  |
| Power Supply                      | Power supplied from unit controller through RJ25 cable |  |  |  |
| Max distance from unit controller | 150 feet                                               |  |  |  |
| Required Cable                    | 6P6C RJ25/RJ12 Cable (straight)                        |  |  |  |
| Operating Conditions              | -4°F to 140°F, 90%RH<br>(non-condensing)               |  |  |  |
| Display Type                      | Backlit LED with lighted buttons                       |  |  |  |

#### Installation

The remote display connects to the unit mounted controller through a six-wire RJ25 or RJ12 telephone cable (straight). When ordered from the factory, a 10 ft. cable is provided with the remote display. The display and cable can be used to assist with start-up and maintenance.

#### **Connecting Cable**

If mounted remotely, the factory cable can either be extended or replaced with a longer cable up to the listed maximum distance. The resulting cable connections should be a "straight through cable," where pins on one end correspond identically to the pins on the opposite end. If making your own cable, use the same pin-out for each end.

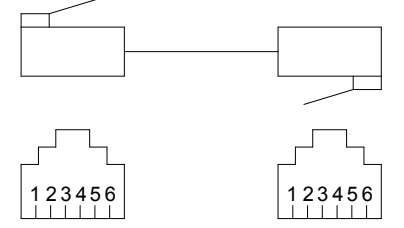

c.pCO Controller Remote Display Connection

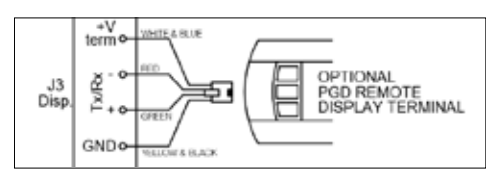

#### c.pCOMini Controller Remote Display Connection

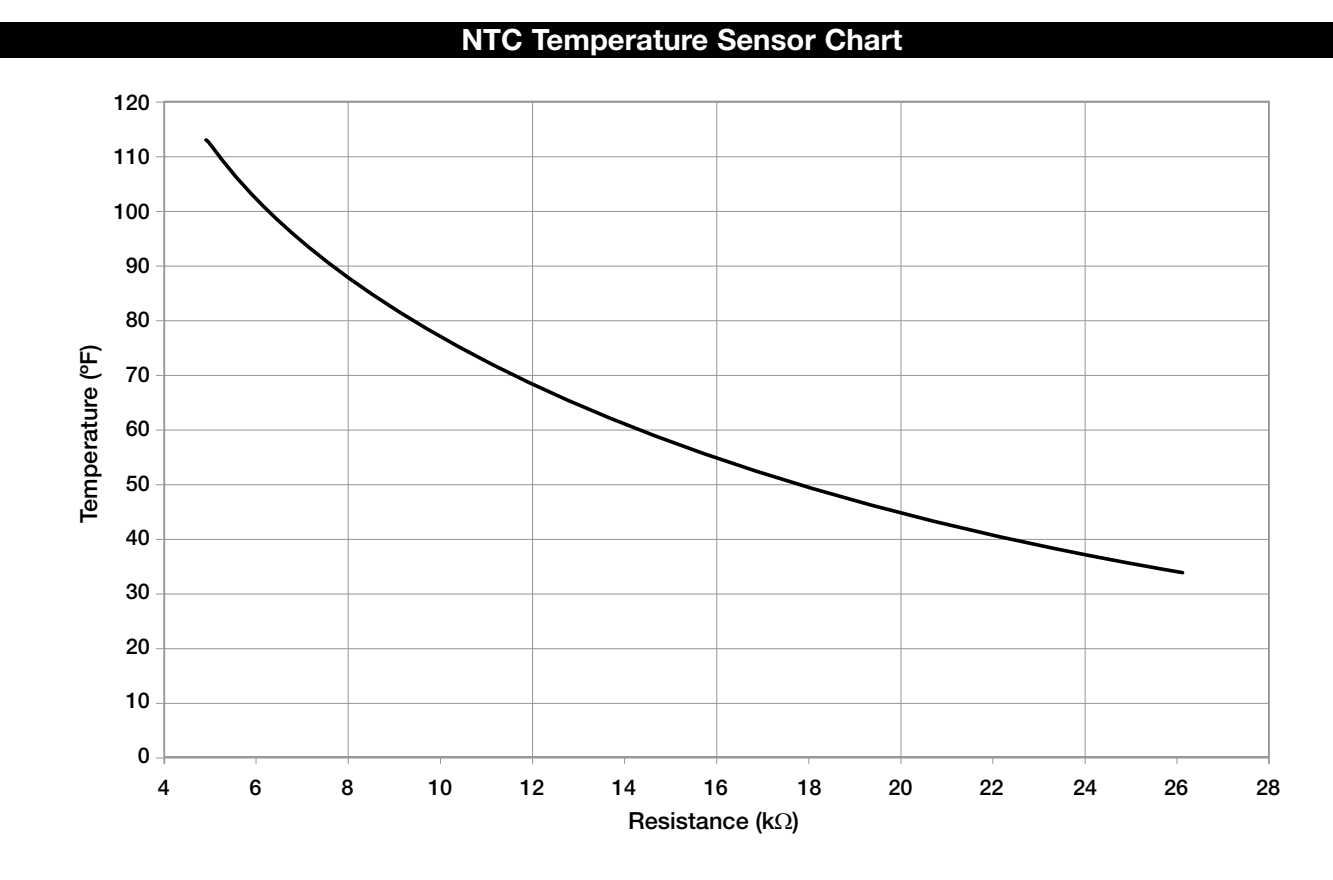

## Appendix B: I/O Expansion Board (c.pCOe) Quick Start

The expansion board is an I/O module than can be used to monitor additional statuses or provide commands from large board controller. It allows the user to view and control:

- 6 Universal Inputs (Digital Input\*, NTC, 0/1VDC, 0/10VDC, 0/20mA, 4/20mA, 0/5VDC)
  \*Only dry to ground contacts can be utilized for digital inputs. Applying voltage will result in damage to the I/O expansion board.
- 4 Analog Outputs (VDC)
- 6 Digital Outputs

The inputs and outputs can be monitored and controlled by the Building Management System. Reference Points List for detailed point information.

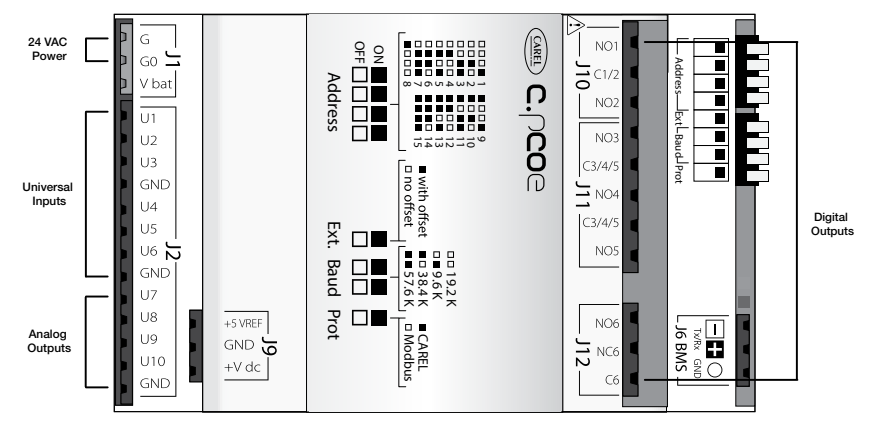

Setup

In order for the controller to communicate with the c.pCOe, several parameters must be adjusted. If you have a c.pCOe installed from the factory, the controller is already set up for communication with the main controller. The factory password is required for expansion board and I/O configuration updates. Consult factory for I/O configuration changes.

| Expansion Type<br>Exp 1: Not Installed<br>Exp 2: Not Installed<br>Exp 3: Not Installed<br>Exp 4: cPcoE<br>Exp 5: Not Installed<br>Exp 6: Not Installed<br>**Reboot Controller** |
|----------------------------------------------------------------------------------------------------|
|                                                                                                    |
| Service_Unit_Config                                                                                                    |

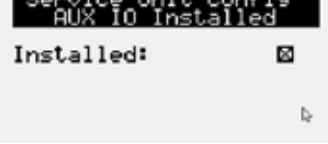

| IO Conf Options                |
|--------------------------------|
| Editable: 🛛                    |
| Scroll by<br>All Confi9ured: □ |

| 1/0 Con    | Aiguration |
|------------|------------|
| 10 Type:An | alog Input |
| Aux In Cus | tomer 5    |
| Ch:E4 U5   | Type:0-10V |
| Min:       | 0.0°F      |
| Max:       | 100.0°F    |
| Value:     | 32.0°F     |

| HUX 1/<br>Aux In Cus<br>Ch:E4 U5 | U Config<br>tomer 5<br>UM: °F<br>Tupo:0-10U |
|----------------------------------|---------------------------------------------|
| Min:<br>Max:                     | 0.0°F<br>100.0°F                            |
| Value:                           | 32.0°F                                      |

**Enable the c.pCOe for Auxiliary I/O**- To enable the c.pCOe expansion I/O module, go to Ctrl Variables/Advanced/Unit Config/Service Config. User will have to enter the Service Password to make any edits at this point. Consult factory for help configuring the expansion board. The expansion board must be enabled to configure spare I/O points. Once enabled, the user must reboot the controller. See screens to the left for expansion board enable points.

**Aux IO Installed**- Checking the Aux IO Installed check box allows the Aux IO Config menu to show in the Control Variables menu. This is a shortcut to access the auxiliary I/O after it is configured in the I/O Configuration menu.

**Configuring the I/O Type** - In order to edit and configure the I/O configuration of the unit, go to Ctrl Variables/Advanced/I/O Configuration. The user must enable the Editable option for configuring I/O points. If configuring a new I/O point, 'Scroll by All Configured' must be deselected to view all I/O options.

**Change or Update the I/O Point** - Once the editable option is selected, the user must scroll to the I/O Configuration Menu. At this menu the desired I/O type can be selected. Once selected the user can configure the desired channel at the expansion board. The channel will have an 'E' designation for expansion board. Aux In Customer 1–6, Aux Analog Out 1, and Aux Digital Out 1-2 will be allocated for the I/O expansion board.

**Viewing c.pCOe Auxiliary Values** – Once the expansion board I/O is configured, the user can view and/or change the I/O type by navigating to Ctrl Variables/Aux I/O Config.

## Appendix C: Space Thermostat Quick Start

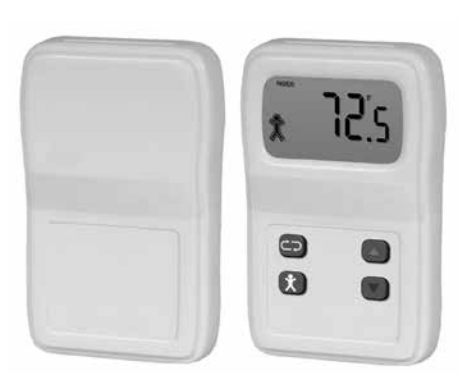

The space thermostat gives users the ability to view the space temperature and relative humidity (optional) and control the active space setpoints from the adjustable display. The space thermostat also has the ability to send the unit into temporary occupied mode. Up to four space thermostats can be wired back to the microprocessor to provide an average for the space temperature and humidity (optional). The space thermostat is shipped loose with installation by others and is a Modbus connected device.

Space thermostat functions:

• Temporary occupancy override control

Display

- Temperature and relative humidity monitoring
- Temperature and relative humidity setpoint adjustability
- Status icon on LCD display with push buttons

If more than one space thermostat is provided for averaging, only one space thermostat will be provided with a display and push buttons for adjustment.

Adjusting Setpoint - The default display will show the current temperature value for the room. Use the scroll button to index through additional sensor parameters. Parameters with the "SETPOINT" icon displayed above the temperature display are adjustable. Use the Up/ Down buttons to adjust the setpoint, and use the scroll button to view the next parameter or return to the normal display mode.

**Up/Down Button Function** - The Up/Down buttons are used to adjust editable parameters including the temperature and humidity setpoint.

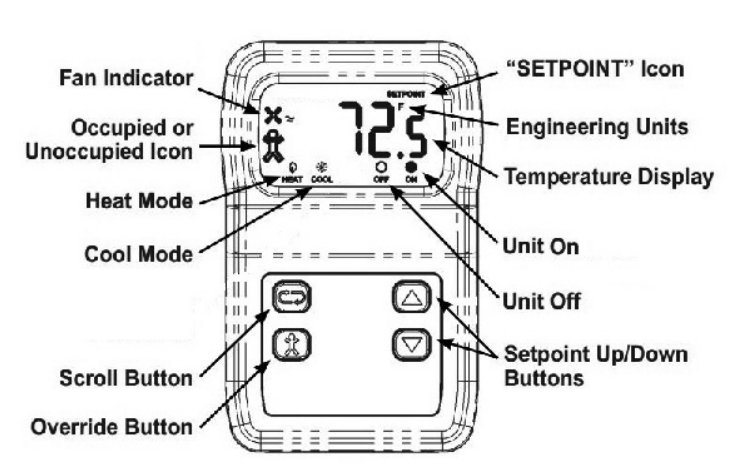

**Override Button Function** - The display shows a person in the lower left corner of the display at all times. If the person is solid, the unit is operating in occupied mode. If it is an outline of the person, the unit is in unoccupied mode. Pushing the Override button when the unit is in unoccupied mode temporarily overrides the sequence to Occupied mode for a period of 1 to 4 hours (adjustable at the unit microprocessor).

#### **Initial Setup and Communication Configuration**

The space thermostat is a Modbus connected device. Up to three additional Modbus sensors can be added for space temperature or space temperature and humidity averaging. The sensors must all be connected in a daisy chain configuration.

The microprocessor controller will be pre-configured for the number of thermostats ordered. If space temperature averaging is desired, additional field setup will be required both in the controller and on the Modbus space sensors:

#### Temperature Control Space Thermostat

Quantity: 1

- Each space sensor must have the DIP switches adjusted on the back of the sensor to the corresponding switches. Reference Space Thermostat Modbus Address chart on the following page for DIP switches settings.
- Once the address is set and the wires are connected the "Status" LED should be a steady green and the "Network" LED should be a quick blinking amber/green color.
- To add additional sensors in the field, enter the Ctrl Variables Menu/Temperature and scroll down in the Temperature Menu to select Space Thermostat. Choose the number of space sensor being used (1-4).

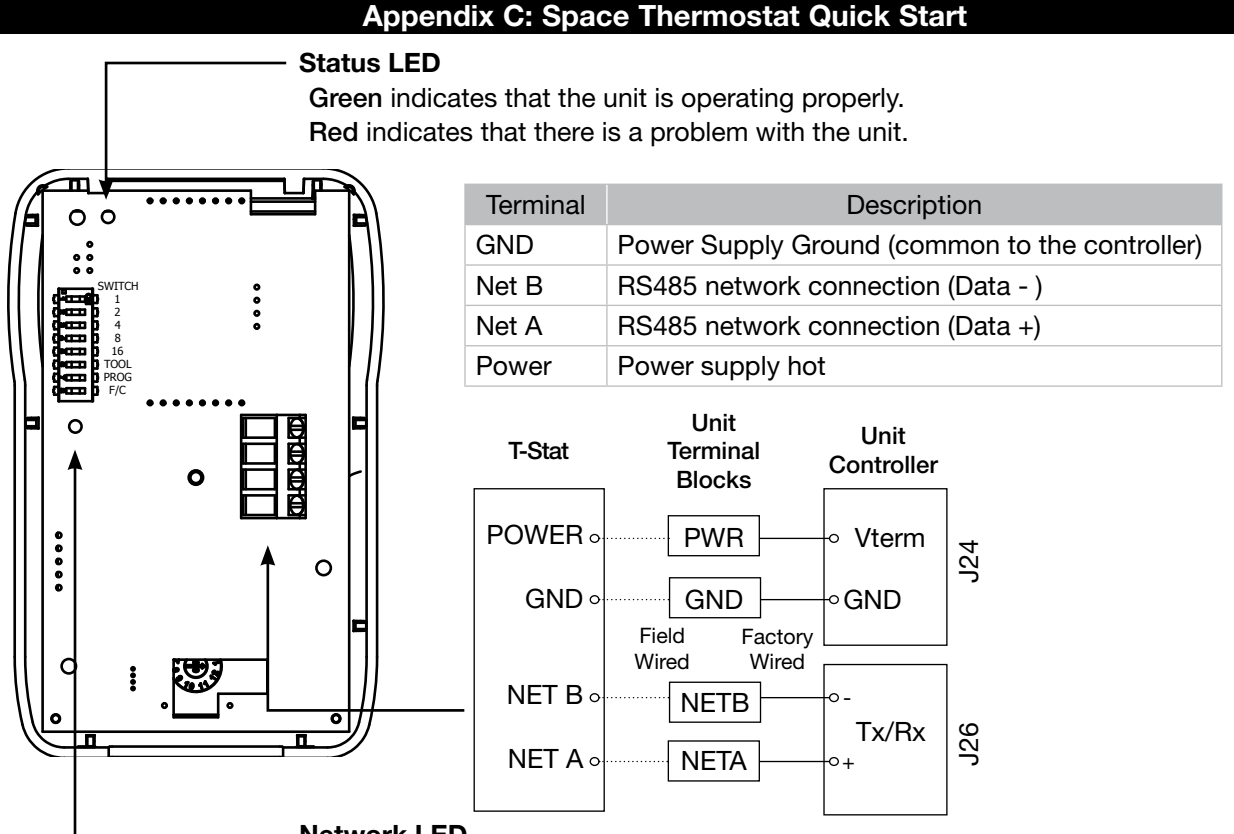

Network LED

Flashing Red Slowly - Indicates that there has been no communications for 60 seconds. Flashing Green Slowly - Indicates that there have been normal communications within the last 60 seconds.

Flashing Green Slowly with Quick Red Flashes - The quick red flashes indicate active communications.

| Space Thermostat Modbus Address               |             |                    |             |                    |  |  |
|-----------------------------------------------|-------------|--------------------|-------------|--------------------|--|--|
| T-Stat 1 (Display) T-Stat 2 T-Stat 3 T-Stat 4 |             |                    |             |                    |  |  |
| Address in Microprocessor                     | 10          | 11                 | 12          | 13                 |  |  |
| Dip Switch Set on Stat                        | Sw 2 + Sw 8 | Sw 1 + Sw 2 + Sw 8 | Sw 4 + Sw 8 | Sw 1 + Sw 4 + Sw 8 |  |  |
| Dip Switch Set on Stat                        | Sw 2 + Sw 8 | Sw 1 + Sw 2 + Sw 8 | Sw 4 + Sw 8 | Sw 1 + Sw 4 + S    |  |  |

#### **Baud Rate Setting**

In order for the space thermostat to communicate with the microprocessor, the correct baud rate must be set in the space thermostat. To set the baud rate:

- The "PROG" DIP switch on the back of the space thermostat must be flipped to the right side.
- Use the Setpoint Down button to display P11 on the space thermostat.
- Push the Scroll button and use the Setpoint Up/Down buttons to adjust the baud rate to 192.
- Once 192 is displayed, push the Scroll button again to save the setting. Once the setting is saved, P11 should appear on the display.
- Flip the "PROG" DIP switch on the back of the space thermostat back to the left. The space thermostat should communicate and be set back to normal mode.

## **Occupancy Override Time Adjustment**

| Space T-Stat Occupancy<br>Timed Override |                |  |
|------------------------------------------|----------------|--|
| Duration:                                | 60m            |  |
| Status: Und<br>Time Remaining:           | occupied<br>Øm |  |

- If the occupancy override is enabled from the space thermostat or the unit microprocessor, it will override for the period of time set on this menu screen.
- To adjust the temperature override time, enter the following menu options at the controller, Ctrl Variables/Occupancy. Scroll down at the Occupancy Menu and select Timed Override. This menu will allow the user to enable occupancy override from the controller and set override duration.

## Appendix D: GreenTrol<sup>®</sup> Airflow Monitoring Quick Start

| Airflow  | Status |
|----------|--------|
| Exh Fan: | 0      |
| OAD:     | 0      |

The GreenTrol<sup>®</sup> airflow monitoring station measures airflow using advanced thermal dispersion technology. An integral LCD display provides a local indication of airflow measurement and device configuration. The airflow monitor also features Modbus communication allowing the microprocessor to monitor the airflow as well. The GreenTrol also accepts up to two airflow probes for averaging.

GreenTrol Airflow Monitor functions:

- LCD readout of measured airflow
- Dual airflow probe averaging
- Modbus connectivity

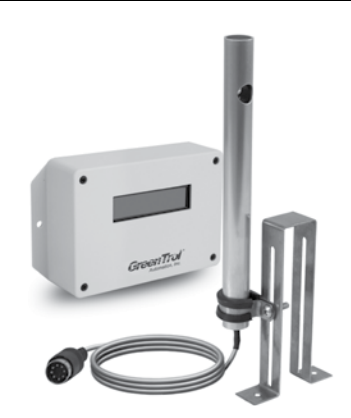

## **Display and Navigation**

The LCD screen shows the current airflow that is being measured. To enter the menu to set up the monitoring station, the user must remove the front cover of the GreenTrol to uncover the navigation buttons. Press and hold the UP and DOWN buttons at the same time for 3 seconds to enter the menu.

**Enter Button Function** - The ENTER button allows the user to go into the selected menu or function and save the selected value.

**Up/Down Button Function** - The Up/Down buttons are used to navigate the menu and to change values in the menu.

Esc Button Function - The ESC button allows the user to exit the current menu or function.

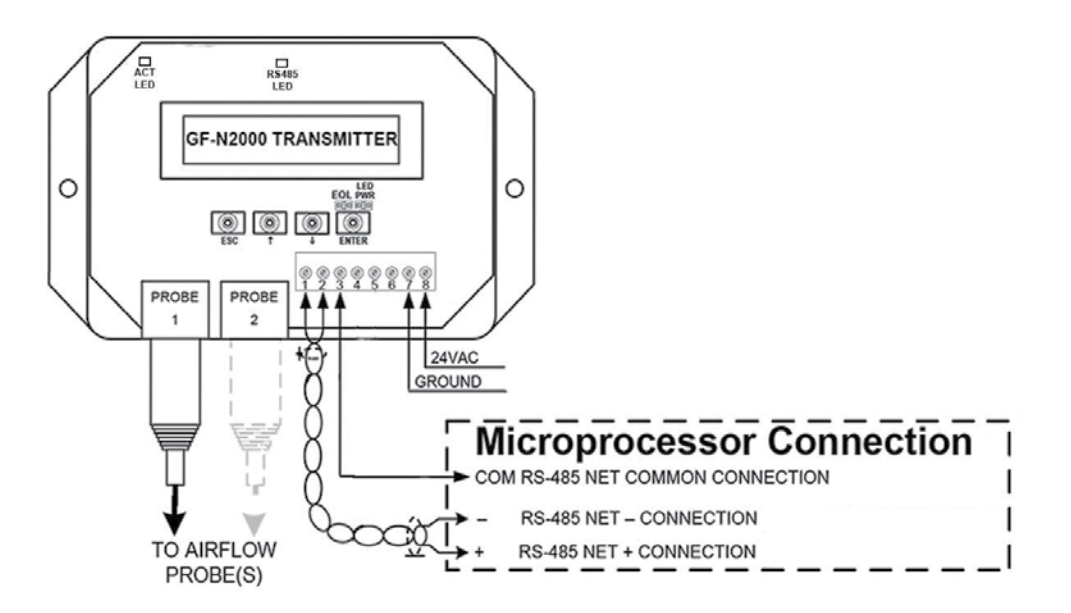

|                                               |                                                 | BACnet Modbus |          | Bead        | Toxt or Unit of M |  |
|-----------------------------------------------|-------------------------------------------------|---------------|----------|-------------|-------------------|--|
| Variable                                      | Description                                     | Object        | Register | or<br>Write | Active Inactive   |  |
| Space_Temp_Analog_Input                       | Space Temperature                               | AI-1*         | 30002    | R           | °F                |  |
| Supply_Temp_Analog_Input                      | Supply Temperature                              | AI-2*         | 30004    | R           | °F                |  |
| Outside_Air_Temp_Analog_Input                 | Outside Air Temperature                         | AI-3*         | 30006    | R           | °F                |  |
| Mixed_Temp_Analog_Input                       | Mixed Temperature                               | AI-4*         | 30008    | R           | °F                |  |
| Cold_Coil_1_Temp_Analog_Input                 | Cold Coil 1 Temperature                         | AI-5*         | 30010    | R           | °F                |  |
| Return_Temp_Analog_Input                      | Return Temperature                              | AI-7*         | 30014    | R           | °F                |  |
| Exhaust_Temp_Analog_Input                     | Exhaust Temperature                             | AI-8*         | 30016    | R           | °F                |  |
| Space_RH_Analog_Input                         | Space % Relative Humidity                       | AI-9*         | 30018    | R           | %                 |  |
| Outside_RH_Analog_Input                       | Outside % Relative Humidity                     | Al-10*        | 30020    | R           | %                 |  |
| Return_RH_Analog_Input                        | Return % Relative Humidity                      | Al-11*        | 30022    | R           | %                 |  |
| Return_Duct_Static_Pressure_<br>Analog_Input  | Return Duct Static Pressure                     | Al-12*        | 30024    | R           | "wc               |  |
| Space_Static_Pressure_Analog_<br>Input        | Space Static Pressure                           | Al-13*        | 30026    | R           | "WC               |  |
| Supply_Duct_Static_Pressure_<br>Analog_Input  | Supply Duct Static Pressure                     | Al-14*        | 30028    | R           | "wc               |  |
| Space_CO2_1_Analog_Input                      | Space 1 CO2 ppm                                 | AI-15*        | 30030    | R           | ppm               |  |
| Space_CO2_2_Analog_Input                      | Space 2 CO2 ppm                                 | Al-16         | 30032    | R           | ppm               |  |
| Return_CO2_Analog_Input                       | Return CO2 ppm                                  | Al-17*        | 30034    | R           | ppm               |  |
| CL_Coil_Spt_Temp                              | Heat Cool Only - Cooling Coil Setpoint          | Al-18*        | 30036    | R           | 2-10V = 50-75°F   |  |
| CL_Supply_Spt_Temp                            | Heat Cool Only - Supply Setpoint<br>Temperature | AI-19*        | 30038    | R           | 2-10V = 50-95°F   |  |
| Circuit_A_Discharge_Temp_<br>Analog Input     | Circuit A Discharge Temperature                 | AI-20         | 30040    | R           | °F                |  |
| Circuit_A_Suction_Temp_Analog_<br>Input       | Circuit A Suction Temperature                   | AI-21         | 30042    | R           | °F                |  |
| Circuit_B_Discharge_Temp_<br>Analog_Input     | Circuit B Discharge Temperature                 | AI-22         | 30044    | R           | °F                |  |
| Circuit_B_Suction_Temp_Analog_<br>Input       | Circuit B Suction Temperature                   | AI-23         | 30046    | R           | °F                |  |
| Circuit_A_Discharge_Pressure_<br>Analog_Input | Circuit A Discharge Pressure                    | AI-28         | 30056    | R           | psig              |  |
| Circuit_A_Suction_Pressure_<br>Analog_Input   | Circuit A Suction Pressure                      | AI-29         | 30058    | R           | psig              |  |
| Circuit_B_Discharge_Pressure_<br>Analog_Input | Circuit B Discharge Pressure                    | AI-30         | 30060    | R           | psig              |  |
| Circuit_B_Suction_Pressure_<br>Analog_Input   | Circuit B Suction Pressure                      | AI-31         | 30062    | R           | psig              |  |
| Aux_In_Customer_1                             | Customer defined auxiliary input                | AI-36*        | 30072    | R           | selectable        |  |
| Aux_In_Customer_2                             | Customer defined auxiliary input                | AI-37*        | 30074    | R           | selectable        |  |
| Aux_In_Customer_3                             | Customer defined auxiliary input                | AI-38*        | 30076    | R           | selectable        |  |
| Aux_In_Customer_4                             | Customer defined auxiliary input                | AI-39*        | 30078    | R           | selectable        |  |
| Aux_In_Customer_5                             | Customer defined auxiliary input                | AI-40*        | 30080    | R           | selectable        |  |

| Appendix E: Points List                       |                                                                                                    |        |          |             |                   |             |  |
|-----------------------------------------------|----------------------------------------------------------------------------------------------------|--------|----------|-------------|-------------------|-------------|--|
|                                               |                                                                                                    | BACnet | Modbus   | Read        | Text or Unit of M |             |  |
| Variable                                      | Description                                                                                                    | Object | Register | or<br>Write | Active            | Inactive    |  |
| Aux_In_Customer_6                             | Customer defined auxiliary input                                                                                                    | AI-41* | 30082    | R           | select            | able        |  |
| Aux_In_Customer_7                             | Customer defined auxiliary input                                                                                                    | AI-42  | 30084    | R           | select            | able        |  |
| Aux_In_Customer_8                             | Customer defined auxiliary input                                                                                                    | AI-43  | 30086    | R           | select            | able        |  |
| Aux_In_Customer_9                             | Customer defined auxiliary input                                                                                                    | AI-44  | 30088    | R           | select            | able        |  |
| Aux_In_Customer_10                            | Customer defined auxiliary input                                                                                                    | AI-45  | 30090    | R           | select            | able        |  |
| Temperature_Setpoint                          | "Main Temperature Set point<br>Supply, Space, or Return target<br>temperature"                                                                                      | AV-1*  | 40002    | RW          | °F                | <u>.</u>    |  |
| Temperature_Heat_Cool_<br>Deadband            | Heat/Cool Spt Deadband when Room<br>or Return control is active Clg Spt =<br>Deadband /2 + Temp Spt Htg Spt =<br>Deadband /2 - Temp Spt                             | AV-2   | 40004    | RW          | Delta i           | Delta in °F |  |
| Temperature_Setpoint_                         | Main Temperature Set point Supply, Space,<br>or Beturn target temperature                                                                                           | AV-3*  | 40006    | RW          | °F                | :           |  |
| Temperature_Heat_Cool_<br>Deadband_Unoccupied | Heat/Cool Spt Deadband when Room<br>or Return control is active Clg Spt =<br>Deadband /2 + Temp Spt Htg Spt =<br>Deadband /2 - Temp Spt                             | AV-4   | 40008    | RW          | Delta i           | Delta in °F |  |
| Cooling_Coil_Setpoint_Min                     | Cooling Coil Leaving Air Setpoint                                                                                                    | AV-5   | 40010    | RW          | °F                |             |  |
| Cooling_Coil_Setpoint_Max                     | Maximum Coil Leaving Setpoint                                                                                                    | AV-6   | 40012    | RW          | °F                |             |  |
| Dehumidification_Setpoint                     | Dehumidification Setpoint %RH for Space<br>or Return control                                                                                                    | AV-7   | 40014    | RW          | %                 |             |  |
| Outside_Dewpoint_Setpoint                     | Outside Dewpoint Dehumidification Trigger                                                                                                    | AV-8   | 40016    | RW          | °F                | -           |  |
| Indoor_Dewpoint_Setpoint                      | Indoor Dewpoint Dehumidification Trigger                                                                                                    | AV-9   | 40018    | RW          | °F                |             |  |
| Unocc_Indoor_Dewpoint_Setpoint                | Unoccupied Indoor Dewpoint<br>Dehumidification Trigger                                                                                                    | AV-10  | 40020    | RW          | °F                | :           |  |
| Unoccupied_Dehumidification_                  | Unoccupied Dehumidification %RH                                                                                                    | AV-11  | 40022    | RW          | %                 | )           |  |
| Economizer_Temp_Enable_<br>Setpoint           | "Economizer Ambient Temp Enable<br>Setpoint<br>Allow Econ when OAT< Setpoint"                                                                                       | AV-12  | 40024    | RW          | °F                | -           |  |
| Economizer_Enthalpy_Enable_                   | "Economizer Enthalpy Enable Setpoint<br>Allow Econ when OA Enthalpy <setpoint"< td=""><td>AV-13</td><td>40026</td><td>RW</td><td>btu/</td><td>/lb</td></setpoint"<> | AV-13  | 40026    | RW          | btu/              | /lb         |  |
| Supply_Fan_CFM_Setpoint                       | Supply Fan CFM Setpoint                                                                                                    | AV-14  | 40028    | RW          | cfn               | n           |  |
| Exhaust_Fan_CFM_Setpoint                      | Exhaust Fan CFM Setpoint                                                                                                    | AV-15  | 40030    | RW          | cfn               | n           |  |
| OAD_CFM_Setpoint                              | OAD CFM Setpoint                                                                                                    | AV-16  | 40032    | RW          | cfn               | n           |  |
| Cooling_Lockout_Setpoint                      | Cooling Ambient Lockout Setpoint                                                                                                    | AV-17  | 40034    | RW          | °F                |             |  |
| Heating_Lockout_Setpoint                      | Heating Ambient Lockout Setpoint                                                                                                    | AV-18  | 40036    | RW          | °F                | -           |  |
| Preheat_Lockout_Setpoint                      | Preheat Ambient Lockout Setpoint                                                                                                    | AV-19  | 40038    | RW          | °F                |             |  |
| Economizer_Lockout_Setpoint                   | Economizer Ambient Lockout Setpoint                                                                                                    | AV-20  | 40040    | RW          | °F                |             |  |
| Return_Duct_Static_Pressure_<br>Setpoint      | Return Duct Static Pressure Setpoint                                                                                                    | AV-21* | 40042    | RW          | "We               | С           |  |
| Space_Static_Pressure_Setpoint                | Space Static Pressure Setpoint                                                                                                    | AV-22* | 40044    | RW          | "w                | с           |  |
| Supply_Duct_Static_Pressure_<br>Setpoint      | Supply Duct Static Pressure Setpoint                                                                                                    | AV-23* | 40046    | RW          | "W                | c           |  |

|                                            |                                                                     | <b>B</b> ACnet | Modbus   | Read        | Tout on their of M |  |
|--------------------------------------------|---------------------------------------------------------------------|----------------|----------|-------------|--------------------|--|
| Variable                                   | Description                                                         | Object         | Register | or          | Active Inactive    |  |
| Space CO2 Setpoint                         | Space CO2 Setpoint                                                  | Δ\/-24*        | 40048    | Write<br>RW |                    |  |
| Outside_Air_Damper_Minimum_                |                                                                     |                | 40050    |             | ppm                |  |
| Setpoint_Occ                               | Outside Air Damper Minimum Setpoint                                 | AV-25^         | 40050    | RW          | %                  |  |
| Outside_RH_from_BMS                        | "Outside RH from BMS<br>Used when source selection is set to BMS"   | AV-26          | 40052    | RW          | %                  |  |
| Outside_Temp_from_BMS                      | "Outside Temp from BMS                                              | AV-27          | 40054    | RW          | °F                 |  |
| Return_RH_from_BMS                         | "Return RH from BMS                                                 | AV-28          | 40056    | RW          | %                  |  |
| Beturn Temp from BMS                       | "Return Temp from BMS                                               | ۵\/-29         | 40058    | BW/         | °F                 |  |
|                                            | Used when source selection is set to BMS"<br>"Space 1 CO2 from BMS  | 11/ 20         | 40000    |             | -                  |  |
| Space_1_CO2_trom_BMS                       | Used when source selection is set to BMS"                           | AV-30          | 40060    | RW          | ppm                |  |
| Space_2_CO2_from_BMS                       | Used when source selection is set to BMS"                           | AV-31          | 40062    | RW          | ppm                |  |
| Return_CO2_from_BMS                        | "Return CO2 from BMS<br>Used when source selection is set to BMS"   | AV-32          | 40064    | RW          | ppm                |  |
| Space_RH_from_BMS                          | "Space RH from BMS                                                  | AV-33          | 40066    | RW          | %                  |  |
| Space_Static_from_BMS                      | "Space Static from BMS<br>Used when source selection is set to BMS" | AV-34          | 40068    | RW          | "WC                |  |
| Space_Temp_from_BMS                        | "Space Temp from BMS<br>Used when source selection is set to BMS"   | AV-35          | 40070    | RW          | °F                 |  |
| SF_Control_Signal_BMS                      | BMS to control signal for supply fan speed                          | AV-36          | 40072    | RW          | %                  |  |
| EF_Control_Signal_BMS                      | BMS to control signal for exhaust fan speed                         | AV-37          | 40074    | RW          | %                  |  |
| OAD_Control_Signal_BMS                     | Allows the BMS to control OAD position                              | AV-38          | 40076    | RW          | %                  |  |
| Aux_BMS_Analog_Output_1                    | BMS Commanded auxiliary analog output                               | AV-39*         | 40078    | RW          | selectable         |  |
| Unit_Status_Mode                           | Unit Status Mode - See Table                                        | AV-40*         | 30092    | R           | Real               |  |
| Supply_Temperature_Calculated_<br>Setpoint | Active Supply Temperature Setpoint                                  | AV-41          | 30094    | R           | °F                 |  |
| Cooling_1_Ramp_Capacity                    | Cooling Ramp 1 Status Value                                         | AV-42*         | 30096    | R           | %                  |  |
| Defrost_Ramp                               | Defrost Ramp                                                        | AV-44          | 30100    | R           | %                  |  |
| Economizer_Ramp                            | Economizer Ramp                                                     | AV-45          | 30102    | R           | %                  |  |
| Head_Pressure_Control_Ramp_1_<br>Ramp      | Head Pressure Control Ramp 1                                        | AV-46          | 30104    | R           | %                  |  |
| Head_Pressure_Control_Ramp_2_<br>Ramp      | Head Pressure Control Ramp 2                                        | AV-47          | 30106    | R           | %                  |  |
| HP_Ramp_Capacity                           | Heat Pump Heating Ramp                                              | AV-50*         | 30112    | R           | %                  |  |
| Heating_Capacity                           | Heating Ramp                                                        | AV-51*         | 30114    | R           | %                  |  |
| Case_Heat_Control_Ramp                     | Case Heat Ramp                                                      | AV-52*         | 30116    | R           | %                  |  |
| Hot_Gas_Reheat_Ramp                        | Hot Gas Reheat Ramp                                                 | AV-53*         | 30118    | R           | %                  |  |
| Outside_Dewpoint                           | Outside Dewpoint                                                    | AV-54          | 30120    | R           | °F                 |  |
| Outside_Enthalpy                           | Outside Enthalpy                                                    | AV-55          | 30122    | R           | btu/lb             |  |
| Return_Dewpoint                            | Return Dewpoint                                                     | AV-56          | 30124    | R           | °F                 |  |
| Return_Enthalpy                            | Return Enthalpy                                                     | AV-57          | 30126    | R           | btu/lb             |  |

| Appendix E: Points List                 |                                                                                                    |        |          |             |                   |  |
|-----------------------------------------|----------------------------------------------------------------------------------------------------|--------|----------|-------------|-------------------|--|
|                                         |                                                                                                    | BACnet | Modbus   | Read        | Text or Unit of M |  |
| Variable                                | Description                                                                                            | Object | Register | or<br>Write | Active Inactive   |  |
| Space_Dewpoint                          | Space Dewpoint                                                                                         | AV-58  | 30128    | R           | °F                |  |
| Space_Enthalpy                          | Space Enthalpy                                                                                         | AV-59  | 30130    | R           | btu/lb            |  |
| Circuit_A_Superheat                     | Circuit A Superheat                                                                                    | AV-60  | 30132    | R           | °F                |  |
| Circuit_B_Superheat                     | Circuit B Superheat                                                                                    | AV-61  | 30134    | R           | °F                |  |
| Total_Exhaust_Fan_CFM_BMS               | Total Exhaust Fan CFM                                                                                  | AV-64* | 30140    | R           | cfm               |  |
| Total_Supply_Fan_CFM_BMS                | Total Supply Fan CFM                                                                                   | AV-65* | 30142    | R           | cfm               |  |
| OAD_CFM_BMS                             | OAD CFM                                                                                                | AV-66* | 30144    | R           | cfm               |  |
| Active_Temperature_Setpoint             | Active Temperature Setpoint                                                                            | AV-67* | 30146    | R           | °F                |  |
| Chilled_Water_1_Valve_Analog_<br>Output | Chilled Water 1 Valve Analog Output                                                                    | AV-68  | 30148    | R           | %                 |  |
| Electric_Heater_1_Analog_Output         | Electric Heater 1 Analog Output                                                                        | AV-70  | 30152    | R           | %                 |  |
| Energy_Recovery_Analog_Output           | Energy Recovery Analog Output                                                                          | AV-72* | 30156    | R           | %                 |  |
| Exhaust_Fan_Speed_Analog_<br>Output     | Exhaust Fan Speed Analog Output                                                                        | AV-73* | 30158    | R           | %                 |  |
| Hot_Water_Valve_1_Analog_               | Hot Water Valve 1 Analog Output                                                                        | AV-74  | 30160    | R           | %                 |  |
| Mod_Gas_Furnace_1_Analog_<br>Output     | Mod Gas Furnace 1 Analog Output                                                                        | AV-76  | 30164    | R           | %                 |  |
| Outside_Air_Damper_Analog_<br>Output    | Outside Air Damper Analog Output                                                                       | AV-78* | 30168    | R           | %                 |  |
| Supply_Fan_Speed_Analog_<br>Output      | Supply Fan Speed Analog Output                                                                         | AV-79* | 30170    | R           | %                 |  |
| Modulating_Compressor_Analog_           | First Modulating Compressor Analog                                                                     | AV-80  | 30172    | R           | %                 |  |
| Circuit_A_Sat_Discharge_                | Circuit A Saturated Discharge Temperature                                                              | AV-82  | 30176    | R           | °F                |  |
| Circuit_B_Sat_Discharge_                | Circuit B Saturated Discharge Temperature                                                              | AV-83  | 30178    | R           | °F                |  |
| Circuit_A_Sat_Suction_                  | Circuit A Saturated Suction Temperature                                                                | AV-86  | 30184    | R           | °F                |  |
| Circuit_B_Sat_Suction_                  | Circuit B Saturated Suction Temperature                                                                | AV-87  | 30186    | R           | °F                |  |
| Coil_Temperature_Calculated_            | Calculated Coil Leaving Setpoint                                                                       | AV-90  | 30192    | R           | °F                |  |
| Active_Cooling_Setpoint                 | Active Cooling Setpoint                                                                                | AV-91  | 30194    | R           | °F                |  |
| Active_Heating_Setpoint                 | Active Heating Setpoint                                                                                | AV-92  | 30196    | R           | °F                |  |
| Temperature_Reset_Mode                  | "Occupied Reset Type Setpoint<br>1-No Reset(Supply Temp Control) 2-Space<br>3-Return 4-Outside"        | IV-1*  | 40080    | RW          | Integer           |  |
| Temperature_Reset_Mode_<br>Unoccupied   | "Unoccupied Reset Type Setpoint<br>1-No Reset(Supply Temp Control) 2-Space<br>3-Return 4-Outside"      | IV-2*  | 40082    | RW          | Integer           |  |
| Active_Temperature_Reset_Mode           | "Active Occupied Reset Type Setpoint<br>1-No Reset(Supply Temp Control) 2-Space<br>3-Return 4-Outside" | IV-3   | 30198    | R           | Integer           |  |
| LatestAlm                               | Most recent alarm - See Alarm Table                                                                    | IV-5*  | 30202    | R           | Integer           |  |
| Device_Enable_DO_Word                   | Device Enable DO Word - See Table                                                                      | IV-6   | 30206    | R           | Bit Packed Word   |  |
| Ref_Ckt_PressTemp_Alarm_Word            | Refrigeration Circuit Word - See Table                                                                 | IV-7   | 30210    | R           | Bit Packed Word   |  |

|                                        |                                                                                                    | BACnet Modbus |          | Read        | Text or Unit of M |            |
|----------------------------------------|----------------------------------------------------------------------------------------------------|---------------|----------|-------------|-------------------|------------|
| Variable                               | Description                                                                                                    |               | Register | or<br>Write | Active            | Inactive   |
| Device_Offline_Word                    | Device Offline Word - See Table                                                                                                    | IV-8          | 30214    | R           | Bit Pack          | ed Word    |
| Device_Alarm_Word                      | Device Alarm Word - See Table                                                                                                    | IV-9          | 30218    | R           | Bit Packed Word   |            |
| System_Word                            | System Word - See Table                                                                                                    | IV-10*        | 30222    | R           | Bit Pack          | ed Word    |
| Unit_Status_Word                       | Unit Status Word - See Table                                                                                                    | IV-11*        | 30226    | R           | Bit Pack          | ed Word    |
| Exhaust_Fan_1_Status_Digital_<br>Input | Exhaust Fan Status                                                                                                    | BI-1*         | 10009    | R           | Active            | Inactive   |
| Supply_Fan_1_Status_Digital_<br>Input  | Supply Fan Status                                                                                                    | BI-2*         | 10010    | R           | Active            | Inactive   |
| BMS_Watchdog                           | "BMS Watchdog command<br>Used to determine BMS comm status<br>Must heartbeat within the watch dog<br>timeout delay to detect comm status" | BV-1*         | 2        | RW          | Active Inactive   |            |
| System_Enable                          | Master system enable/disable point                                                                                                    | BV-2*         | 3        | RW          | Enable            | Disable    |
| BMS_Occupancy_Command                  | Occupancy Command                                                                                                    | BV-3*         | 4        | RW          | Unoccupied        | Occupied   |
| Reset_All_Alarms                       | Alarm Reset Command                                                                                                    | BV-4*         | 5        | RW          | Reset             | Normal     |
| Exhaust_Only_Mode_BMS_Cmd              | Exhaust Mode Command                                                                                                    | BV-5          | 6        | RW          | Enable            | Disable    |
| Pressurization_Only_Mode_BMS_<br>Cmd   | Pressurization Mode Command                                                                                                    | BV-6          | 7        | RW          | Enable            | Disable    |
| Outside_RH_Source_BMS                  | Outside RH Source Selection                                                                                                    | BV-7          | 8        | RW          | BMS               | Local      |
| Outside_Temp_Source_BMS                | Outside Temp Source Selection                                                                                                    | BV-8          | 9        | RW          | BMS               | Local      |
| Return_RH_Source_BMS                   | Return RH Source Selection                                                                                                    | BV-9          | 10       | RW          | BMS               | Local      |
| Return_Temp_Source_BMS                 | Return Temp Source Selection                                                                                                    | BV-10         | 11       | RW          | BMS               | Local      |
| Space_1_CO2_Source_BMS                 | Space 1 CO2 Source Selection                                                                                                    | BV-11         | 12       | RW          | BMS               | Local      |
| Space_2_CO2_Source_BMS                 | Space 2 CO2 Source Selection                                                                                                    | BV-12         | 13       | RW          | BMS               | Local      |
| Return_CO2_Source_BMS                  | Return CO2 Source Selection                                                                                                    | BV-13         | 14       | RW          | BMS               | Local      |
| Space_RH_Source_BMS                    | Space RH Source Selection                                                                                                    | BV-14         | 15       | RW          | BMS               | Local      |
| Space_Static_Source_BMS                | Space Static Source Selection                                                                                                    | BV-15         | 16       | RW          | BMS               | Local      |
| Space_Temp_Source_BMS                  | Space Temp Source Selection                                                                                                    | BV-16         | 17       | RW          | BMS               | Local      |
| SF_Control_Source_BMS                  | Allows the BMS to control supply fan speed                                                                                                | BV-17         | 18       | RW          | BMS               | Local      |
| EF_Control_Source_BMS                  | Allows the BMS to control exhaust fan speed                                                                                               | BV-18         | 19       | RW          | BMS               | Local      |
| OAD_Control_Source_BMS                 | Allows the BMS to control OAD position                                                                                                    | BV-19         | 20       | RW          | BMS               | Local      |
| Aux_BMS_Digital_Output_1               | BMS Commanded auxiliary digital output                                                                                                    | BV-20*        | 21       | RW          | Active            | Inactive   |
| Aux_BMS_Digital_Output_2               | BMS Commanded auxiliary digital output                                                                                                    | BV-21         | 22       | RW          | Active            | Inactive   |
| Occupied                               | Occupancy                                                                                                    | BV-22*        | 10002    | R           | Occupied          | Unoccupied |
| Global_Alarm                           | General alarm point Optionally set to<br>indicate any alarm is active, or a shutdown<br>alarm is active                                   | BV-23*        | 10003    | R           | Alarm             | Normal     |
| BMS_Watchdog_Active                    | Status of the BMS watchdog heartbeat                                                                                                    | BV-24         | 10004    | R           | Active            | Inactive   |

| Mariable                    | Variable     Description     BACnet       Object     Object |         | Modbus   | Read        | Text or Unit of M |          |
|-----------------------------|-------------------------------------------------------------|---------|----------|-------------|-------------------|----------|
| variable                    |                                                             |         | Register | or<br>Write | Active            | Inactive |
| OAD_Feedback_Error_Not_     | Feedback indicates OAD is not opening                       | BV 25*  | 10005    | D           | Alarm             | Normal   |
| Economizing.Active          | during economizer                                           | DV-20   | 10005    | п           | Alann             | Normai   |
| OAD_Feedback_Error_         | Eadback indicator OAD is apon                               | BV/ 26* | 10006    | D           | Alarm             | Normal   |
| Economizing.Active          | reeuback indicates OAD is open                              | BV-20   | 10000    | n           | Alainn            | nonnai   |
| OAD_Feedback_Error_OAD_Not_ | Feedback indicates the OAD is not                           | DV 07*  | 10007    | D           | Alarm             | Normal   |
| Modulating.Active           | modulating                                                  | DV-21   | 10007    | n           | Alaitti           | nonnai   |
| OAD_Feedback_Error_Excess_  | Eadback indicates the OAD is not closing                    | D\/ 29* | 10008    | D           | Alarm             | Normal   |
| OA.Active                   |                                                             | DV-20   | 10008    | n           | Alaini            | nonnai   |

#### \*Indicated point included in BACnet Short List

| System Word Table (IV-10) |                                                  |  |  |
|---------------------------|--------------------------------------------------|--|--|
| Bit                       | System_Word                                      |  |  |
| 0                         | Heat Wheel Enable                                |  |  |
| 1                         | Preheat Enable                                   |  |  |
| 2                         | Reversing Valve (Cooling (0)/Heating(1))         |  |  |
| 6                         | Supply Temp Low Limit Alarm                      |  |  |
| 7                         | Supply Temp High Limit Alarm                     |  |  |
| 8                         | Supply High Duct Static Alarm                    |  |  |
| 9                         | Supply Fan 1 Alarm                               |  |  |
| 10                        | Exhaust Fan 1 Alarm                              |  |  |
| 11                        | Drain Pan Alarm                                  |  |  |
| 12                        | Freeze Stat Alarm                                |  |  |
| 13                        | Filter Alarm                                     |  |  |
| 14                        | Space High Static Alarm                          |  |  |
| 15                        | Return Low Static Alarm                          |  |  |
| 16                        | Shutdown Input Alarm                             |  |  |
| 17                        | Energy Recovery Wheel High Diff Pressure         |  |  |
| 18                        | Energy Recovery Wheel Rotation Alarm             |  |  |
| 20                        | Heat Pump Heating Lock Out Alarm                 |  |  |
| 21                        | Permanent Memory - Too Many Writes               |  |  |
| 22                        | BMS Offline Alarm                                |  |  |
| 28                        | Heat-Cool Only - Dehumidification Request Active |  |  |
| 29                        | Heat-Cool Only - Heating Request Active          |  |  |
| 30                        | Heat-Cool Only - Coil Setpoint Alarm Active      |  |  |
| 31                        | Heat-Cool Only - Supply Setpoint Alarm Active    |  |  |

| System Word Table (IV-11) |                                      |  |  |
|---------------------------|--------------------------------------|--|--|
| Bit                       | Unit_Status_Word                     |  |  |
| 0                         | Off/Standby                          |  |  |
| 1                         | Unoccupied Start                     |  |  |
| 2                         | Occupied Start                       |  |  |
| 3                         | Opening Dampers                      |  |  |
| 4                         | Dampers Open                         |  |  |
| 5                         | Fan Start Delay                      |  |  |
| 6                         | Exhaust Fan On                       |  |  |
| 7                         | Supply Fan On                        |  |  |
| 8                         | System On                            |  |  |
| 9                         | Soft Shutdown                        |  |  |
| 10                        | System Disabled                      |  |  |
| 11                        | Remote Off                           |  |  |
| 12                        | System Shutdown Alarm                |  |  |
| 13                        | Supply Fan Only                      |  |  |
| 14                        | Exhaust Fan Only                     |  |  |
| 15                        | Purge Mode (Supply and Exhaust Only) |  |  |
| 16                        | Case Heat Active                     |  |  |
| 17                        | Fans Only                            |  |  |
| 18                        | Economizing                          |  |  |
| 19                        | Energy Recovery Active               |  |  |
| 20                        | Cooling                              |  |  |
| 21                        | Heating                              |  |  |
| 22                        | Dehumidifying                        |  |  |
| 23                        | Hot Gas Reheat Active                |  |  |
| 24                        | HGRH Purging                         |  |  |
| 25                        | Dehum w/Heat                         |  |  |
| 26                        | Energy Recovery Defrost Active       |  |  |
| 27                        | Heat Pump Defrost Active             |  |  |
| 28                        | Morning Warm Up/Cool Down Active     |  |  |
| 29                        | Winter Ramp Active                   |  |  |
| 31                        | Overrides Active                     |  |  |

| Device Enable DO Word Table (IV-6) |                                                    |  |  |  |
|------------------------------------|----------------------------------------------------|--|--|--|
| Bit                                | Device_Enable_DO_Word                              |  |  |  |
| 0                                  | Compressor 1 Start                                 |  |  |  |
| 1                                  | Compressor 2 Start                                 |  |  |  |
| 2                                  | Compressor 3 Start                                 |  |  |  |
| 3                                  | Compressor 4 Start                                 |  |  |  |
| 8                                  | Condenser Fan Ramp 1 Stage 1 Start                 |  |  |  |
| 9                                  | Condenser Fan Ramp 1 Stage 2 Start                 |  |  |  |
| 10                                 | Condenser Fan Ramp 1 Stage 3 Start                 |  |  |  |
| 12                                 | Condenser Fan Ramp 2 Stage 1 Start                 |  |  |  |
| 13                                 | Condenser Fan Ramp 2 Stage 2 Start                 |  |  |  |
| 14                                 | Condenser Fan Ramp 2 Stage 3 Start                 |  |  |  |
| 16                                 | Furnace 1 Start (External Furnace Controller Only) |  |  |  |
| 17                                 | Furnace 2 Start (External Furnace Controller Only) |  |  |  |
| 20                                 | Supply Fan Start                                   |  |  |  |
| 21                                 | Exhaust Fan Start                                  |  |  |  |

| Device Alarm Word Table (IV-9) |                                          |  |  |  |
|--------------------------------|------------------------------------------|--|--|--|
| Bit                            | Description                              |  |  |  |
| 0                              | Cold Coil Temperature Sensor Alarm       |  |  |  |
| 2                              | Mixed Temperature Sensor Alarm           |  |  |  |
| 3                              | Supply Duct Static Pressure Sensor Alarm |  |  |  |
| 4                              | Supply Fan AFMS Alarm                    |  |  |  |
| 5                              | Supply Air Temp Sensor Alarm             |  |  |  |
| 6                              | Exhaust Fan AFMS Alarm                   |  |  |  |
| 7                              | Exhaust Temperature Sensor Alarm         |  |  |  |
| 8                              | Outside Air Temp Sensor Alarm            |  |  |  |
| 9                              | Outside RH Sensor Alarm                  |  |  |  |
| 10                             | OAD AMD Alarm                            |  |  |  |
| 11                             | GreenTrol OAD AFMS Alarm                 |  |  |  |
| 12                             | Return CO2 Sensor Alarm                  |  |  |  |
| 13                             | Return Duct Static Pressure Sensor Alarm |  |  |  |
| 14                             | Return Temperature Sensor Alarm          |  |  |  |
| 15                             | Return RH Sensor Alarm                   |  |  |  |
| 16                             | Space CO2 Sensor Alarm                   |  |  |  |
| 17                             | Space RH Sensor Alarm                    |  |  |  |
| 18                             | Space Static Pressure Sensor Alarm       |  |  |  |
| 19                             | Space Temperature Sensor Alarm           |  |  |  |
| 20                             | IG Furnace Alarm                         |  |  |  |
| 22                             | Inverter Scroll 1 Alarm                  |  |  |  |
| 24                             | EVD Valve Alarm                          |  |  |  |
| 26                             | SF VFD Alarm                             |  |  |  |

|     | Refrigeration Circuit Word Table (IV-7)   |  |  |  |  |
|-----|-------------------------------------------|--|--|--|--|
| Bit | t Ref_Ckt_PressTemp_Alarm_Word            |  |  |  |  |
| 0   | Circuit A Discharge Pressure Sensor Alarm |  |  |  |  |
| 1   | Circuit A Discharge Temp Sensor Alarm     |  |  |  |  |
| 2   | Circuit A Suction Pressure Sensor Alarm   |  |  |  |  |
| 3   | Circuit A Suction Temp Sensor Alarm       |  |  |  |  |
| 4   | Circuit B Discharge Pressure Sensor Alarm |  |  |  |  |
| 5   | Circuit B Discharge Temp Sensor Alarm     |  |  |  |  |
| 6   | Circuit B Suction Pressure Sensor Alarm   |  |  |  |  |
| 7   | Circuit B Suction Temp Sensor Alarm       |  |  |  |  |
| 8   | Circuit A High Pressure Switch Alarm      |  |  |  |  |
| 9   | Circuit A Low Pressure Switch Alarm       |  |  |  |  |
| 10  | Circuit B High Pressure Switch Alarm      |  |  |  |  |
| 11  | Circuit B Low Pressure Switch Alarm       |  |  |  |  |
| 12  | Circuit A High Sat Discharge Temp Alarm   |  |  |  |  |
| 13  | Circuit B High Sat Discharge Temp Alarm   |  |  |  |  |

|     | Device Offline Word Table (IV-8) |  |  |  |
|-----|----------------------------------|--|--|--|
| Bit | Description                      |  |  |  |
| 0   | Space TStat 1 Offline            |  |  |  |
| 1   | Space TStat 2 Offline            |  |  |  |
| 2   | Space TStat 3 Offline            |  |  |  |
| 3   | Space TStat 4 Offline            |  |  |  |
| 4   | VFD Offline Supply Fan           |  |  |  |
| 8   | Expansion Board 1 Alarm          |  |  |  |
| 9   | Expansion Board 2 Alarm          |  |  |  |
| 10  | Expansion Board 3 Alarm          |  |  |  |
| 11  | Expansion Board 4 Alarm          |  |  |  |
| 27  | Master Unit Offline Alarm        |  |  |  |
| 28  | Slave Unit 1 Offline Alarm       |  |  |  |
| 29  | Slave Unit 2 Offline Alarm       |  |  |  |
| 30  | Slave Unit 3 Offline Alarm       |  |  |  |
| 31  | Slave Unit 4 Offline Alarm       |  |  |  |

| Unit Status Mode Table (AV-40) |                                             | Alar | m Table - Latest Alarm (BACnet IV-5 or Modbus 30202) |
|--------------------------------|---------------------------------------------|------|------------------------------------------------------|
| 0                              | Off/Standby                                 | 0    | No Active Alarms                                     |
| 1                              | Unoccupied Start                            | 1    | Supply Fan 1 Run - Status Not Proven                 |
| 2                              | Occupied Start                              | 2    | Freeze Protection - Thermostat Tripped               |
| 3                              | Opening Dampers                             | 3    | High Supply Duct - Static Pressure                   |
| 5                              | Dampers Open                                | 4    | Low Return Duct - Static Pressure                    |
| 6                              | Fan Start Delay                             | 5    | Outside Air Temp - Sensor Value Not Valid            |
| 7                              | Exhaust Fan Start                           | 6    | Supply Air Temperature - Sensor Value Not Valid      |
| 8                              | Supply Fan Start                            | 7    | Cold Coil 1 Temp - Sensor Value Not Valid            |
| 9                              | Startup Delay                               | 9    | Exhaust Air Temp - Sensor Value Not Valid            |
| 10                             | System On                                   | 10   | Mixed Air Temperature - Sensor Value Not Valid       |
| 11                             | Soft Shutdown                               | 11   | Return Air Temperature - Sensor Value Not Valid      |
| 12                             | System Disabled                             | 12   | Space Temperature - Sensor Value Not Valid           |
| 13                             | Remote Off                                  | 13   | Return Air RH - Sensor Value Not Valid               |
| 14                             | System Shutdown Alarm                       | 14   | Space RH - Sensor Value Not Valid                    |
| 15                             | Pressurization Only                         | 15   | Outside RH - Sensor Value Not Valid                  |
| 16                             | Exhaust Only                                | 16   | Low Pressure Switch - Circuit A                      |
| 17                             | Fans Only Purge                             | 17   | Low Pressure Switch - Circuit B                      |
| 18                             | Case Heat Active                            | 20   | High Pressure Switch - Circuit A                     |
| 19                             | Fans Only                                   | 21   | High Pressure Switch - Circuit B                     |
| 20                             | Economizing                                 | 24   | Damper End Switch Fail - Dampers are not open        |
| 21                             | Cooling                                     | 25   | Exhaust Fan 1 Run - Status Not Proven                |
| 22                             | Heating                                     | 26   | Filters are Dirty - Replace Filters                  |
| 23                             | Dehumidifying                               | 27   | Cond Drain Pan Full - Check Drain                    |
| 25                             | HGRH Purging                                | 28   | Exp Board 1 Status - Board is Offline                |
| 26                             | Energy Recovery Defrost Active              | 29   | Exp Board 2 Status - Board is Offline                |
| 29                             | Dehumidifying w/Heat                        | 31   | Exp Board 4 Status - Board is Offline                |
| 30                             | Overrides                                   | 32   | Non-Volatile Memory Er - Contact Tech Support        |
| 31                             | Expansion Offline                           | 33   | Space 1 CO2 - Sensor Value Not Valid                 |
| 33                             | Energy Recovery Active                      | 34   | Space Static Pressure - Sensor Value Not Valid       |
| 34                             | Hot Gas Reheat Active                       | 35   | Supply Duct Stat Press - Sensor Value Not Valid      |
| 35                             | Morning Warm Up/Cool Down Active (Sequence) | 36   | Return Duct Stat Press - Sensor Value Not Valid      |
| 36                             | Heat Pump Defrost                           | 37   | Sup Fan AFMS - Sensor Value Not Valid                |
|                                |                                             | 38   | Exh Fan AFMS - Sensor Value Not Valid                |
|                                |                                             | 39   | Outside Damper AFMS - Sensor Value Not Valid         |
|                                |                                             | 40   | Space Setpt Adj Slider - Sensor Value Not Valid      |
|                                |                                             | 41   | Space 2 CO2 - Sensor Value Not Valid                 |
|                                |                                             | 42   | Return CO2 - Sensor Value Not Valid                  |
|                                |                                             | 43   | Discharge Press Ckt A - Sensor Value Not Valid       |
|                                |                                             | 44   | Discharge Press Ckt B - Sensor Value Not Valid       |

47

48

51

52

55

Suction Press Ckt A - Sensor Value Not Valid

Suction Press Ckt B - Sensor Value Not Valid

Discharge Temp Ckt A - Sensor Value Not Valid

Discharge Temp Ckt B - Sensor Value Not Valid

Suction Temp Ckt A - Sensor Value Not Valid

| Appendix E: Points List |                                                      |      |                                                      |  |  |  |
|-------------------------|------------------------------------------------------|------|------------------------------------------------------|--|--|--|
| Alar                    | m Table - Latest Alarm (BACnet IV-5 or Modbus 30202) | Alar | m Table - Latest Alarm (BACnet IV-5 or Modbus 30202) |  |  |  |
| 56                      | Suction Temp Ckt B - Sensor Value Not Valid          | 110  | High Pressure Ratio - First Inverter                 |  |  |  |
| 59                      | Ckt A High Saturated - Discharge Temperature         | 111  | Low Pressure Ratio - First Inverter                  |  |  |  |
| 60                      | Ckt B High Saturated - Discharge Temperature         | 112  | Low Delta P - First Inverter                         |  |  |  |
| 63                      | Supply Air Temperature - Low Limit Shutdown          | 113  | High Discharge Press - First Inverter                |  |  |  |
| 64                      | Heat Wheel Rotation - Not Detected                   | 114  | Compressor Staging - Order Skipped                   |  |  |  |
| 65                      | Slave Unit 1 Offline -                               | 115  | Heat Pump Heating - Locked Out                       |  |  |  |
| 66                      | Slave Unit 2 Offline -                               | 116  | EVD 1 Error - Unexpected Position                    |  |  |  |
| 67                      | Slave Unit 3 Offline -                               | 117  | High SDT Lockout - Circuit A                         |  |  |  |
| 68                      | Slave Unit 4 Offline -                               | 118  | High SDT Lockout - Circuit B                         |  |  |  |
| 69                      | Master Unit Offline -                                | 121  | Inverter 1 Alarm -                                   |  |  |  |
| 70                      | Heat Pump Defrost - Mode is Active                   | 123  | Inverter 1 Lockout - Cycle Power to Unit             |  |  |  |
| 71                      | Multi Devices per Ch - Contact Tech Support          | 125  | Inverter 1 Foldback - Output Current                 |  |  |  |
| 74                      | Shutdown Contact - In Alarm Position                 | 126  | Inverter 1 Foldback - Input Current                  |  |  |  |
| 75                      | Comp Maint Alarm - Run Hours Spt Reached             | 127  | Inverter 1 Foldback - Inverter Temp                  |  |  |  |
| 76                      | Supply Air Temperature - High Limit Shutdown         | 131  | Inverter 1 Comms Lost - Compressor Offline           |  |  |  |
| 77                      | Space High Static Pres - Shutdown                    | 133  | Space Thermostat 1 - Sensor Offline                  |  |  |  |
| 78                      | Internal Board Temp - Exceeds -40F or 158F           | 134  | Space Thermostat 2 - Sensor Offline                  |  |  |  |
| 79                      | BMS Offline - Watchdog is FALSE                      | 135  | Space Thermostat 3 - Sensor Offline                  |  |  |  |
| 80                      | Clg Coil Setpt Input - Value is not valid            | 136  | Space Thermostat 4 - Sensor Offline                  |  |  |  |
| 81                      | Sup Air Setpt Input - Value is not valid             | 137  | IG Furnace 1. No flame - after 3 tries               |  |  |  |
| 82                      | BACnet License - Not Installed                       | 138  | IG Furnace 1 Large - no flame after 3 tries          |  |  |  |
| 83                      | Low Suction SH ExV A - EVD 1 Alarm                   | 139  | IG Furnace 1 combust - fan high pressure switch      |  |  |  |
| 84                      | Low Suction SH ExV B - EVD 1 Alarm                   | 140  | IG Furnace 1 Ignition - controller alarm             |  |  |  |
| 85                      | LOP A EVD 1 - Low Operating Pressure                 | 141  | IG Furnace 1 pressure - switch fault alarm           |  |  |  |
| 87                      | MOP A EVD 1 - Max Operating Pressure                 | 142  | IG Furnace 1 combust - fan proving alarm             |  |  |  |
| 89                      | EEV A EVD 1 - Motor Alarm                            | 143  | IG Furnace 1 - Max retries                           |  |  |  |
| 91                      | LowSuct A EVD 1 - Refrigerant Temp                   | 144  | IG Furnace 1 - High Limit Trip                       |  |  |  |
| 93                      | High Condensing Temp - EVD 1                         | 145  | IG Furnace - pCOe 1 Offline                          |  |  |  |
| 94                      | Sens S1 EVD 1 - Sensor Value Not Valid               | 146  | IG Furnace 1 IC fault - Check Furnace Wiring         |  |  |  |
| 95                      | Sens S2 EVD 1 - Sensor Value Not Valid               | 147  | IG Furnace 2 No flame - after 3 tries                |  |  |  |
| 96                      | Sens S3 EVD 1 - Sensor Value Not Valid               | 148  | IG Furnace 2 Large - no flame after 3 tries          |  |  |  |
| 97                      | Sens S4 EVD 1 - Sensor Value Not Valid               | 149  | IG Furnace 2 combust - fan high pressure switch      |  |  |  |
| 98                      | EVD 1 EEPROM Damaged - Call Tech Support             | 150  | IG Furnace 2 Ignition - controller alarm             |  |  |  |
| 99                      | Incomplete Closing - EVD 1                           | 151  | IG Furnace 2 pressure - switch fault alarm           |  |  |  |
| 100                     | Emergency Closing - EVD 1                            | 152  | IG Furnace 2 combust - fan proving alarm             |  |  |  |
| 101                     | EVD 1 Battery -                                      | 153  | IG Furnace 2 - Max retries                           |  |  |  |
| 102                     | FW Incompatibility - EVD 1                           | 154  | IG Furnace 2 - High Limit Trip                       |  |  |  |
| 103                     | EVD 1 Config Error -                                 | 155  | IG Furnace - pCOe 2 Offline                          |  |  |  |
| 104                     | EVD 1 Comm - EVD 1 is Offline                        | 156  | IG Furnace 2 IC fault - Check Furnace Wiring         |  |  |  |
| 105                     | High Discharge Temp - First Inverter                 | 157  | Outside Air GreenTrol - Offline or Flow Error        |  |  |  |
| 106                     | Low Discharge Pressure - First Inverter              | 158  | Exhaust Air GreenTrol - Offline or Flow Error        |  |  |  |
| 107                     | High Suction Pressure - First Inverter               | 159  | Supply Air GreenTrol - Offline or Flow Error         |  |  |  |
| 108                     | Low Suction Pressure - First Inverter                | 169  | ER Wheel High - Differential Pressure                |  |  |  |
| 109                     | High Current - First Inverter                        | 170  | OA Damper Fault - Not Econ and should be             |  |  |  |

| Alarm Table - Latest Alarm (BACnet IV-5 or Modbus 30202) |                                         |  |  |  |  |
|----------------------------------------------------------|-----------------------------------------|--|--|--|--|
| 171                                                      | OA Damper Fault - Econ and shouldn't be |  |  |  |  |
| 172                                                      | OAD Fault - Damper not Modulating       |  |  |  |  |
| 173                                                      | OAD Fault - Excess Outdoor Air          |  |  |  |  |
| 174                                                      | IG Furnace 1 - Combustion Fan Alarm     |  |  |  |  |
| 175                                                      | IG Furnace 2 - Combustion Fan Alarm     |  |  |  |  |
| 176                                                      | Supply Fan - VFD Offline                |  |  |  |  |
| 177                                                      | Exhaust Fan - VFD Offline               |  |  |  |  |
| 178                                                      | Return Fan - VFD Offline                |  |  |  |  |
| 179                                                      | Energy Recovery - VFD Offline           |  |  |  |  |
| 180                                                      | Embedded EVD Error                      |  |  |  |  |
| 181                                                      | SF VFD Alarm - Check VFD                |  |  |  |  |

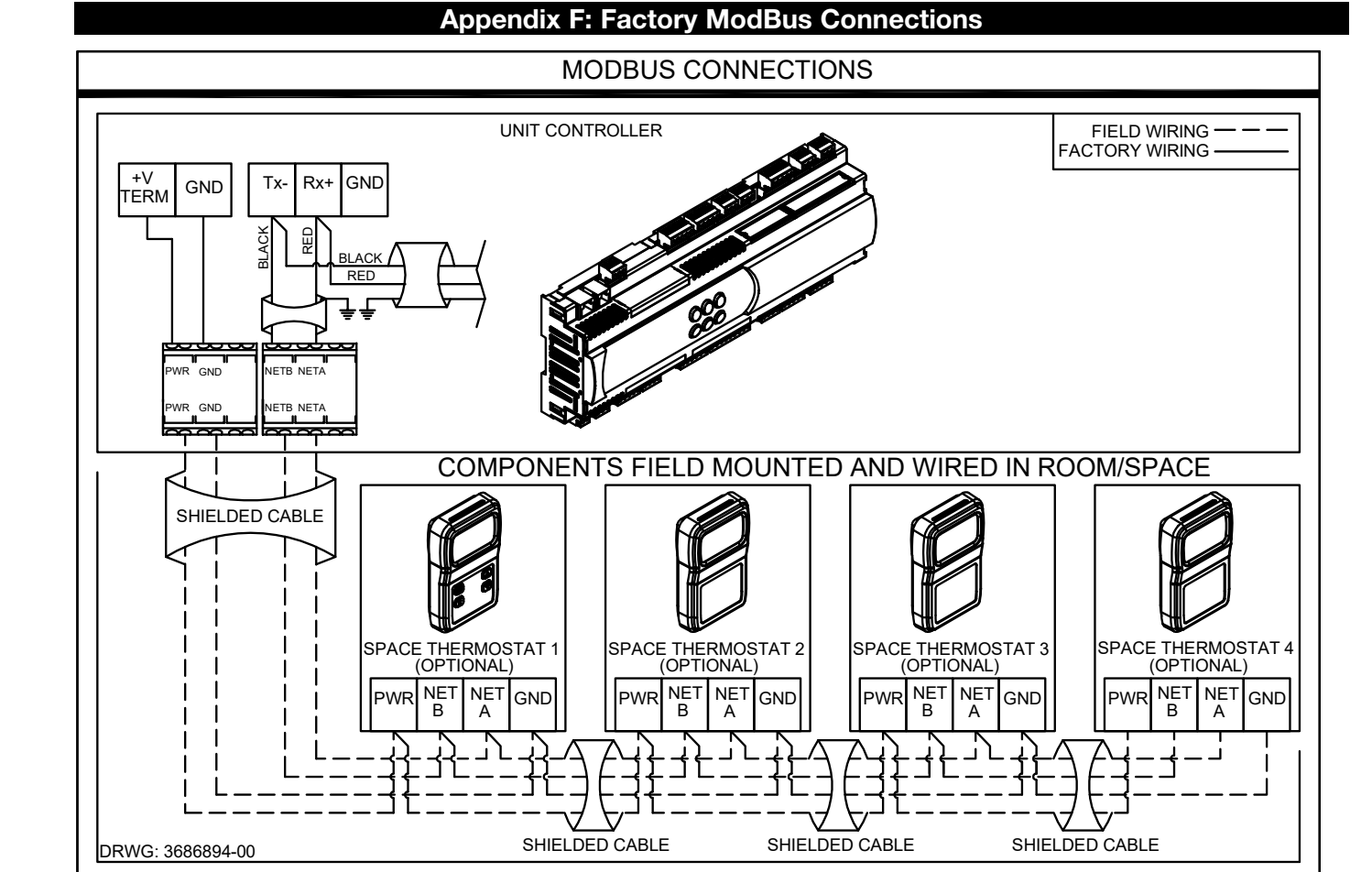

#### 50 Microprocessor Controller for DOAS

### **Appendix G: Fault Detection and Diagnostics**

The Fault Detection and Diagnostics (FDD) will send a feedback signal from the outdoor air (OA) damper to the controller on the user interface. This allows the controller to determine if the economizer is operating correctly. Various faults and statuses display on the controller and through the Building Management System as per the Title 24 Economizer Fault Detection and Diagnostic requirements.

## **Enable Fault Detection and Diagnostics**

When ordered, the FDD will come enabled from the factory. The FDD alarms can be disabled through the service

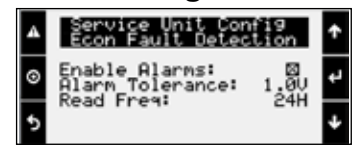

config menu in the controller. To access the service config menu, navigate the following way: Ctrl Variables/ Advanced/Unit Config/Service Config. Alarm tolerance and read frequency will also be able to be adjusted through this menu.

There will be an 'Actuator Feedback' screen in the 'Service Info' menu that will show the commanded damper position, the actual feedback position, and when the damper positions were last read. This screen is also where the field could force the FDD to read the damper position via a check box option. The service info menu can be accessed via the following: Ctrl Variables/Advanced/Service Info

| A | Actuator Feedback<br>Read Feedback: 🗆            | Ť    |
|---|--------------------------------------------------|------|
| 0 | 0A Damper Mod<br>Command: 2.00<br>Feedback: 2.00 | د به |
| 5 | Read® 07:34:58                                   | ÷    |

**Faults/Alarms** - Additional faults can generate when the Economizer FDD is enabled, below is a list of the alarms and a description of each. These alarms can also be generated through a BACnet® protocol only.

• Not Economizing when it should will generate when FDD is enabled, the outdoor damper status is active on economizer, and the feedback signal from the OA damper is below the damper commanded position by more than 1VDC. Because of the speed of the actuator there is a 3-minute alarm delay to allow the actuator a chance to "catch up" if a sudden change in damper position happens.

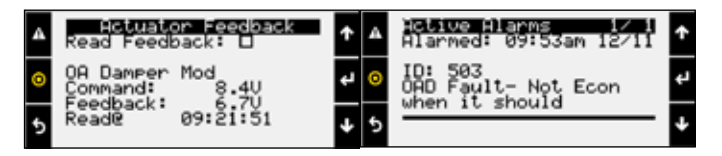

• Economizing when it should not will generate when FDD is enabled, the outdoor damper status is NOT active on economizer, and the feedback signal from the OA damper is above the damper commanded position by more than 1VDC. Because of the speed of the actuator there is a 3-minute alarm delay to allow the actuator a chance to "catch up" if a sudden change in damper position happens.

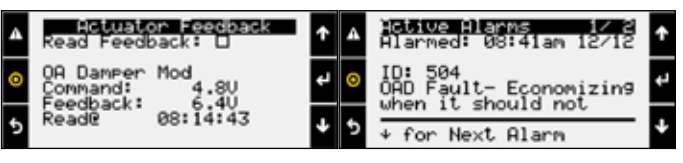

Damper not modulating will show up when FDD

is enabled, Damper status is NOT Active on Economizer, and feedback signal is not within 1VDC above or below the damper

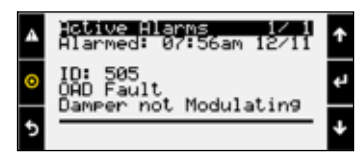

commanded position within 180 seconds.

• Excess outdoor air will generate when FDD is enabled, the outdoor damper status is active on economizer, and the feedback signal from the OA damper is above the damper commanded position by more than 1VDC. Because of the speed of the actuator there is a 3-minute alarm delay to allow the actuator a chance to "catch up" if a sudden change in damper position happens.

| 4 | Actuator Feedback<br>Read Feedback: 🗆 | Ť | • | Active Alarms 1/ 1<br>Alarmed: 01:50pm 12/11 | ۴ |
|---|---------------------------------------|---|---|----------------------------------------------|---|
| 0 | OA Damper Mod<br>Connand: 8.40        | ÷ | 0 | ID: 506<br>OAD Fault                         | ÷ |
| 5 | Read® 08:35:03                        | ÷ | 5 | Excess ourdoor Mir                           | ÷ |

Below is the BACnet Point if the Fault Detection and Diagnostic Alarms are to be read through BACnet:

| Points List • BACnet®       |                                           |              |          |       |                   |          |  |  |  |
|-----------------------------|-------------------------------------------|--------------|----------|-------|-------------------|----------|--|--|--|
| Voriable                    | Deservition                               | BACnet       | Modbus   | Read  | Text or Unit of M |          |  |  |  |
| Vanable                     | Description                               | Object       | Register | Write | Active            | Inactive |  |  |  |
| OAD_Feedback_Error_Not_     | Feedback indicated OAD is not opening     | B\/_25*      | 10005    | D     | Alarm             | Normal   |  |  |  |
| Economizing.Active          | during economizer                         | DV-20        | 10005    | - 11  | Лапп              | Normai   |  |  |  |
| OAD_Feedback_Error_         | Eadback indicated OAD is open             | BV-26*       | 10006    | R     | Alarm             | Normal   |  |  |  |
| Economizing.Active          | Feedback indicated OAD is open            |              |          |       |                   |          |  |  |  |
| OAD_Feedback_Error_OAD_Not_ | Feedback indicated the OAD is not         | D\/ 07*      | 10007    | Б     | Alorm             | Normal   |  |  |  |
| Modulating.Active           | modulating                                | DV-21        | 10007    | п     | Alann             | normai   |  |  |  |
| OAD_Feedback_Error_Excess_  | Eadback indicates the OAD is not closing  | osing BV-28* | 10008    | R     | Alarm             | Normal   |  |  |  |
| OA.Active                   | recuback indicates the OAD is not closing |              |          |       |                   |          |  |  |  |

## **Our Commitment**

As a result of our commitment to continuous improvement, Greenheck reserves the right to change specifications without notice.

Specific Greenheck product warranties are located on greenheck.com within the product area tabs and in the Library under Warranties.

AMCA Publication 410-96, Safety Practices for Users and Installers of Industrial and Commercial Fans, provides additional safety information. This publication can be obtained from AMCA International, Inc. at www.amca.org.

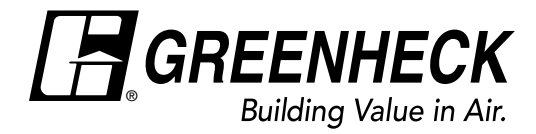

Phone: 715.359.6171 • Fax: 715.355.2399 • Parts: 800.355.5354 • E-mail: gfcinfo@greenheck.com • Website: www.greenheck.com